# เอกสารคู่มือการปฏิบัติงาน ระบบจัดซื้อ / จัดจ้าง

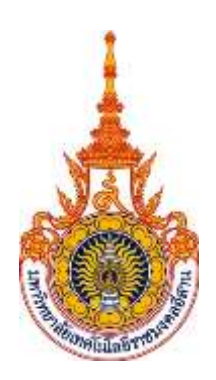

มหาวิทยาลัยเทคโนโลยีราชมงคลอีสาน

จัดทำโดย บริษัท เอ็ม ซี อาร์ คอนซัลติ้ง จำกัด

กันยายน 2558

# สารบัญ

| ับทที่ 1 : การ Login เข้าสู่ระบบจัดชื้อจัดจ้าง |    |
|------------------------------------------------|----|
| ับทที่ 2 : การเปิดใบขอชื้อ                     | 4  |
| ับทที่ 3 : การแก้ไขข้อมลใบขอชื้อ               |    |
| ับทที่ 4 : การอนมัติใบข <sup>ื</sup> อชื้อ     |    |
| ับทที่ 5 : การดูส <sup>ู้</sup> ถานะใบขอซื้อ   | 25 |
| ับทที่ 6 : การท <sup>ํ</sup> ารับสินค้า        | 27 |
| ับทที่ 7 : การทำดืนสินค้า                      | 30 |
| ับทที่ 8 : การตรวจสอบงบประมาณ                  |    |
| บทที่ 9 : การพิมพ์เอกสาร                       |    |

# บทที่ 1 : การ Login เข้าสู่ระบบจัดชื้อจัดจ้าง

## 1.1 เปิด Internet Explorer แล้วระบุ URL : <u>http://erp12.rmuti.ac.th:8000</u>

| Attp://erp12.rmuti.ac.th:8000/ |        |                            | × |
|--------------------------------|--------|----------------------------|---|
|                                | - http | o://erp12.rmuti.ac.th:8000 |   |
|                                |        |                            |   |

# 1.2 ระบุชื่อผู้ใช้งานและรหัสผ่านเพื่อเข้าสู่ระบบจัดชื้อจัดจ้าง

| ORACLE                                                                                                    |  |
|----------------------------------------------------------------------------------------------------|--|
| Login<br>Frier your user name and paraword<br>"Weer Name<br>"Paramond<br>Login Cancel<br>Login Cancel<br>Login Ca |  |
| Select a Language:<br>English                                                                                                    |  |
| Conscient (r) 1999 2014 Device welling in willinger All rights researced More This Page - Discuss Test                                                                                                    |  |

## หมายเหตุ (\*\* เฉพาะ Login ครั้งแรก)

ในกรณีเข้าใช้งานครั้งแรก ให้ระบุ Password เป็น **"welcome″** 

| ORACLE                                      |                                                                                      |                   |
|---------------------------------------------|--------------------------------------------------------------------------------------|-------------------|
|                                             | Login<br>Enter your user name and password.<br>* User Name<br>1125<br>* Password<br> |                   |
| Select a Language:                          | Accessibility                                                                        |                   |
| English                                     |                                                                                      |                   |
| Copyright (c) 1998, 2014, Oracle and/or its | s affiliates. All rights reserved.                                                   | Privacy Statement |

## ระบบจะให้ผู้ใช้งานทำการเปลี่ยนรหัสผ่าน (Password)

| ORACLE                                                                 |                                           |                                              |
|------------------------------------------------------------------------|-------------------------------------------|----------------------------------------------|
| Change Password                                                        |                                           |                                              |
|                                                                        | <ul> <li>Current Password</li> </ul>      |                                              |
|                                                                        | <ul> <li>New Password</li> </ul>          |                                              |
|                                                                        | <ul> <li>Re-enter New Password</li> </ul> | Fastword must be at least 5 characters long. |
| Ľ                                                                      |                                           | Submit Cancel                                |
| <ul> <li>Indicates required field</li> </ul>                           |                                           |                                              |
|                                                                        |                                           |                                              |
|                                                                        |                                           |                                              |
|                                                                        |                                           |                                              |
|                                                                        |                                           |                                              |
|                                                                        |                                           |                                              |
|                                                                        |                                           |                                              |
|                                                                        |                                           |                                              |
|                                                                        |                                           |                                              |
|                                                                        |                                           |                                              |
|                                                                        |                                           |                                              |
|                                                                        |                                           |                                              |
|                                                                        |                                           |                                              |
| Copyright (c) 1998, 2014, Oracle and/or its affiliales. All rights rea | erved.                                    | Philacy Statemen                             |
| Current Passwore                                                       | d                                         | - ให้ระบุเป็น welcome                        |
|                                                                        |                                           | ·                                            |
| New Password                                                           |                                           | - ให้ผ้ใช้งานทำการตั้งรหัสผ่านของตนเอง       |

Re-enter New Password - ให้ผู้ใช้งานระบุ New Password อีกครั้ง เพื่อทำการยืนยัน

## 1.3 เลือก Menu ที่ต้องการใช้งาน

| RACLE E Business Sulls                                                                              |                                                                                                    | Laggest in Ac 1135   |
|----------------------------------------------------------------------------------------------------|----------------------------------------------------------------------------------------------------|----------------------|
| rates Search Castad Decanwin 💌                                                                      | (Rec.) Generalite Druginy F                                                                        | Preisverce Dandatt 💽 |
| Newsgator<br>Personalize                                                                            | Worklat                                                                                            |                      |
| ส 🔁 1335 - รมมาส์สารีม ในข้าง<br>อาณาสิตรีมใหล่งให้<br>เสียงสารสระบบรายากม<br>สารีสารสารสระบบรายากม | 3년 2 78 0<br>From Type Babect Sent Dae<br>There are no notifications in The<br>www.                | Worklist             |
|                                                                                                    | (g <sup>o</sup> TP <sup>o</sup> <u>Vacation Rang</u> ) - NodescT or auto-respond to notifications. |                      |
| Menu                                                                                                |                                                                                                    |                      |
|                                                                                                    |                                                                                                    |                      |
|                                                                                                    |                                                                                                    |                      |
|                                                                                                    |                                                                                                    |                      |

# บทที่ 2 : การเปิดใบขอซื้อ

## Navigator → ระบบจัดชื้อ/จัดจ้าง

|                                                                                        |                                                                                                    | ×            | ø | 1 | Lagged in As 1135 | 0 | -f |
|----------------------------------------------------------------------------------------|----------------------------------------------------------------------------------------------------|--------------|---|---|-------------------|---|----|
| Enterprise Search Contract Documents 🕑                                                 | 50 Search Results Digity Porteneou                                                                                 | e Standord ( | Y |   |                   |   |    |
| Home                                                                                   |                                                                                                    |              |   |   |                   |   |    |
| Navigator                                                                              | Worklet                                                                                                    |              |   |   |                   |   |    |
| Personalize                                                                            | Partie                                                                                                    |              |   |   |                   |   |    |
| ศ 🔚 1135 - ระบบจัดตั้ง(จัดจัด<br>) ชายแจ้งชั้ง(จัดจัง<br>) สะหลงอากปกลาด<br>) สะกรระหม | St     Trip       From     Type       There are no notifications in this       void       GTP       Yourater Flatt |              |   |   |                   |   |    |
|                                                                                        | Click → ระบบจัดชื้อ/จัดจ้าง                                                                                        |              |   |   |                   |   |    |

โดยหน้าแรกของระบบจัดชื้อ/จัดจ้าง จะแสดงประวัติรายการใบขอชื้อ พร้อมทั้งรายละเอียดต่างๆของใบ ขอชื้อนั้นๆ

|                                | Procurament                            |                       |                                   | A            |                     | ¢ 🥂           | Logged in Ac 1126 🔮 📲                                                                                           |
|--------------------------------|----------------------------------------|-----------------------|-----------------------------------|--------------|---------------------|---------------|----------------------------------------------------------------------------------------------------|
| Search Main Sto                | My Requi                               | sition                | l Bearch                          | Shop         | ping Cart           |               |                                                                                                    |
| Man<br>Your<br>My Respirations | Slow<br>one-stop shap for anything and | Esthinge<br>merjiting | Chado con                         |              |                     | - Carlos      | Shopping Cart<br>Yasu cait conterno 2 Inne.<br>Recently Added Lines<br>vicinitiasi 20. mico<br>organitia 28. to |
| MARA                           |                                        |                       |                                   |              |                     | THE LOS       | TIERTS AN TE                                                                                                    |
| uniforma                       | siaarmitermitettesi                    | Total (THB)           | สาราชการสาราช (สิการาช) ออกสาราชา | Assurbiterie | สมัยนะประกับหลานี้อ | าร่างในสินต่า | Vew Cart and Checkout                                                                                           |
| 530001027                      | 25 ganesi 2558                         | 13,084.11             | 14,000.00 Incomplete              | 0            |                     |               | and the second                                                                                                  |
| 590001021                      | 25 Austeu 2558                         | 35,425.56             | 37,900.00 Augumved                | 0            |                     |               | <ul> <li>Dreck framerity solid questions</li> </ul>                                                             |
| 599861619                      | 16 n.n. 2998                           | 22,429.99             | 24,600.00 incomplete              | 0            |                     |               | <ul> <li>Review purchasing policies</li> </ul>                                                                  |
| 590001018                      | 15 Maaneu 2556                         | 8,542.08              | 7.000.00 In Process               | 0            | 191                 |               |                                                                                                    |
| 090001018                      | 15 Patrice 2558                        | 15.420.50             | 16,500.00 Pre-Approved            | 6            | 39                  |               | purchasting never the subtomat puts their cen-<br>purchasting never them. This is an HTML                       |
| 590001067                      | 20 Male 104 2556                       | 8,626.17              | 10.300.00 Approved                | 0            |                     |               |                                                                                                    |
| 333001005                      | ALL DESCRIPTION OF THE OWNER           | 28,037 39             | 30,000.00 broampiels              | 0            |                     |               |                                                                                                    |
| 590001004                      | A grante                               | 28,637,39             | 30,000.00 Incomplete              | 0            |                     |               |                                                                                                    |
| 59090006                       | 28 Munau 2558                          | 9,626.17              | 10.300.00 Pro Approvad            | 0            | 181                 |               |                                                                                                    |
| 200000                         | 30 Puprets 2558                        | 11,448,501            | 12.258.88 Approved                | D            |                     |               |                                                                                                    |

**My Requisition** 

- แสดงประวัติและรายละเอียดใบขอซื้อที่ผู้ใช้งานนั้นได้เปิด

Shopping Cart

- รายการคงค้างเพื่อรอเปิดใบขอซื้อ

# 2.1 การสร้างใบขอชื้อ

# Click → Non-Catalog Request เพื่อทำการสร้างใบขอชื้อ

| OR,             | ACLE' ii                       | Procurement           |                     | jä ∣ |
|-----------------|--------------------------------|-----------------------|---------------------|------|
| Shop            | Requisitions<br>Shopping Lists | Receiving Contractors |                     |      |
| Non-C<br>* Indi | Catalog Reque                  | est<br>eld            | Non-Catalog Request | ]    |

### ทำการกรอกข้อมูลเพื่อเปิดใบขอซื้อ

| ORACLE IProcessment Shop Requisions Recentle Contra Done Dispergilate Nee-Caldeg Requi                                                                                                    | an j                                                                                             |                    |                                                   | 0 * \$ *                                                          | Lagged in As 1126 🔮 🔸                                                                                                    |
|----------------------------------------------------------------------------------------------------|--------------------------------------------------------------------------------------------------|--------------------|---------------------------------------------------|-------------------------------------------------------------------|----------------------------------------------------------------------------------------------------|
| Non-Catalog Request<br>* Telecite repaind field<br>* manualus<br>* manualus                                                                                                    | Coosts billed by quantify (1)<br>effortant<br>X001 Q<br>rdiad<br>rdiad<br>300 Q                  |                    | Chur A<br>* Nyre – Addre A<br>* Trojska – Amerika | i Addite Carl Addite Favarian<br>antsanafrisiknin Q.<br>ikn :: Q. | Shopping Carl<br>Your carl contains 2 lines.<br>Recently Added Laws<br>17101 30 Tai<br>maane A 458 synta 30 Tai<br>Vere Carl and Charlood |
| Additional information<br>* thrustrasythmiciss 196 *<br>* enzivitionics 196 *<br>* antur/retionicalist 096 *<br>* antur/retionicalist 096 * | A<br>A<br>C<br>C<br>C<br>C<br>C<br>C<br>C<br>C<br>C<br>C<br>C<br>C<br>C<br>C<br>C<br>C<br>C<br>C | 2.1.1 รายการสินค้า | nal Information                                   | 2.1.2 การเลือก                                                    | กผู้ขายจากระบบ                                                                                                    |
|                                                                                                    |                                                                                                  |                    | Chier A                                           | Add to Carl Add to Pawarthen                                      | í.                                                                                                    |

### 2.1.1 กรอกข้อมูลรายการสินค้า

กรอกช่องต่างๆให้ครบถ้วน เพื่อทำการเปิดใบขอซื้อ

- รายการสินค้า
   ระบุชื่อสินค้าที่ต้องการขอซื้อ
- รหัสสินค้า

ระบุรหัสของสินค้าที่จะทำการขอชื้อ

- X001
   ค่าวัสดุ
   X011
   ครุภัณฑ์ เงินงบประมาณ

   X002
   ค่าจ้างเหมาบริการ
   X012
   ครุภัณฑ์ เงินรายได้

   X003
   ค่าช่อมแชม
   X014
   ที่ดินและสิ่งก่อสร้าง

   X004
   ค่าน้ำมัน
   X015
   ค่าเข่าเบ็ดเตล็ด

   จำนวน
   ระบุจำนวนปริมาณที่จะทำการขอซื้อ

   หน่วยนับ
   ระบหน่วยนับของรายการที่จะขอซื้อ
- ราคาต่อหน่วย
   ระบุราคาต่อหน่วย (รวมภาษีมูลค่าเพิ่ม)

### <u>หมายเหตุ</u>

- กรณีร้านค้าไม่อยู่ในระบบภาษีมูลค่าเพิ่ม ให้ระบุราคาต่อหน่วยตามปกติ
- กรณีร้านค้าอยู่ในระบบภาษีมูลค่าเพิ่ม ให้ระบุราคาต่อหน่วยที่รวมภาษีมูลค่าเพิ่มแล้ว ถ้าร้านค้าให้ราคาต่อ
   หน่วยที่ไม่รวมภาษีมูลค่าเพิ่ม ผู้ใช้งานจะต้องคำนวณให้เป็นราคาที่รวมภาษีมูลค่าเพิ่มเองก่อน ถึงจะนำไป
   ระบุในช่องราคาต่อหน่วย

# 2.1.2 การเลือกผู้ขาย (Supplier) จากระบบ

ให้ทำการ click ที่รูป 🔍 เพื่อทำการคันหารายชื่อผู้ขาย

| Indicates required field |                  |              | Clear All Add to Cart Add to Favorite |
|--------------------------|------------------|--------------|---------------------------------------|
| tlem Typ                 | e Goods billed b | y quantity 🔟 | - 4910 - FA                           |
| * รายการสินะ             | A triactor A4    |              | - Swoman                              |
| * รงสิสสินร              | x001             | 9            |                                       |
| * 4nu:                   | u 35             |              |                                       |
| * without                | u tu             | 19           | 2.1.2 การเลือกผู้ขายจากระบบ           |
| * ราคาต่อหน่า            | a 450            |              |                                       |

# ระบบจะให้ผู้ใช้งานทำการค้นหารายชื่อผู้ขาย

| as Requirtant Receiving<br>res Stopping Lists Non-Ca                                                                                                    | Caekectars<br>talog Request                                                   |                                                                                                    |                              |                                                               |                                                  |          |        |              |                                   |                         |   |
|----------------------------------------------------------------------------------------------------|-------------------------------------------------------------------------------|----------------------------------------------------------------------------------------------------|------------------------------|---------------------------------------------------------------|--------------------------------------------------|----------|--------|--------------|-----------------------------------|-------------------------|---|
| an-Catalog Request<br>Inflome required field                                                                                                    |                                                                               |                                                                                                    |                              |                                                               | Chini M                                          | Atela    | et AM1 | th Fayertine | Sheparing Cart<br>Year cart a eng | tV.                     |   |
| ito<br>* Tiot                                                                                                    | n Yyps Goods billed<br>miltain maang Ad                                       | by quantity 👔                                                                                                   |                              |                                                               | * grie<br>Relide                                 | 1        | 1      |              |                                   |                         |   |
| * n<br>• 1                                                                                                    | Search and Sele<br>Search<br>To find your lam                                 | ott gens<br>nalast a tilber kam in Die wildcom let and i                                                        | uniter a voltase its         | ค้นห<br>Te lect field, then select                            | ารายชื่อผู้ขา                                    | ย        |        |              | Con                               | ni (Select              | ^ |
|                                                                                                    |                                                                               |                                                                                                    |                              |                                                               |                                                  |          |        |              |                                   |                         |   |
|                                                                                                    | Search By Girls                                                               | <u>     18578</u>                                                                                               | Du /                         |                                                               |                                                  |          |        |              |                                   |                         |   |
| difficent Information<br>* disconsectors via<br>* seastrations                                                                                                    | Beect Ouck Select                                                             | <ul> <li>With State (w)</li> <li>With State (w)</li> <li>With State (w)</li> </ul>                              | ternae<br>semaian<br>semaian | . เสริมประจำสังผู้เสียงาส์<br>อาช5513804782<br>อาช553308179   | รษัตยุ่ยางในชะชม 0FMIS<br>100000128<br>100000000 | ร้องราคา | น้องก  | unéayê (     | Ledigt Cerjilans                  | netylen                 |   |
| difficeal information<br>* sinumentationena<br>* sauturitoren<br>* anormologenaliza<br>* anormologenaliza<br>* anorm | Search Dy Hyrin<br>Results<br>Select Quick Select<br>O The<br>Adout this Page | <ul> <li>(v) 4850%</li> <li>(yru *<br/>ust. Weithman)</li> <li>ustre Thé conflience (denomine)) ruis</li> </ul> | Transe<br>semilia<br>semilia | undostatojäsed<br>anassisaase<br>anassisaasis<br>anassisaasis | 976g/v s/censu OPARS<br>100000128<br>100000000   | Saurwin  | faan   | шығаца і     | Letigd Ceoplane                   | rastijkens<br>meg Resul | ~ |

### 2.1.3 Additional Information

ระบุรหัสประเภทงบประมาณ, รหัสคณะ/หน่วยงาน, รหัสแผนก/หน่วยงานย่อย, รหัสแผนงาน, รหัสผลผลิด, รหัสประเภทงบประมาณรายจ่าย, รหัสกองทุน

| Additional Information  |                                              |
|-------------------------|----------------------------------------------|
| * ประเภทงบประมาณ        | 100 🔄 🔍                                      |
|                         | งบแต่นดิน                                    |
| * คณะ/หน่วยงาน          | 1126 🔄 🔍                                     |
|                         | งานพัสดุ                                     |
| * แผนก/หน่วยงานย่อย     | 000 🔄 🔍                                      |
|                         | 000                                          |
| * แผนงาน                | 1000000 🔄 🔍                                  |
|                         | แผนงานการเรียนการสอน                         |
| * ผลผลิต                | 11003 🔄 🔍                                    |
|                         | ผู้สำเร็จการศึกษาด้านวิทยาศาสตร์และเทคโนโลยี |
| * ประเภทงบประมาณรายจ่าย | 11230 🔄 🔍                                    |
|                         | ค่าวัสดุ                                     |
| * กองทุน                | 00 🔄 🔍                                       |
|                         | กองทุนบริหารงานทั่วไป                        |

เมื่อบันทึกข้อมูลครบถ้วน ให้ทำการ Click → "Add to Cart″ รายการสินค้าจะเข้าไปอยู่ใน รายการ "Shopping Cart″

| ORACLE Processo             | ent                 |                                         |            | 🗑 i 🖥 🛇 \star 🕸 🔎                                          | Logged in As \$135                                                                              |
|-----------------------------|---------------------|-----------------------------------------|------------|------------------------------------------------------------|-------------------------------------------------------------------------------------------------|
| Shap Republican Recently    | a server            | anne li                                 |            |                                                            |                                                                                                 |
| Tores Theoping Lists Non-Ca | talog Req           | puest                                   |            |                                                            |                                                                                                 |
| Non-Catalog Request         |                     |                                         |            |                                                            |                                                                                                 |
| * Indicates required field  |                     |                                         |            | Clear All Add to Cart Add to Favoriton                     | Shopping Carl<br>Your cart contains 3 lines.                                                    |
| р<br>та                     | en Typs<br>trañasis | Goods hilled by a<br>will relation of a | araaga 🗊   | * giran adata Uni minifatasa jah Q.<br>* taunan tananakanQ | Recently Added Linux<br>vdirrigationaria 20 na<br>vdirrigationaria 20 na<br>rationaria 48 40 fa |
| 1                           | rinitari<br>Anaza   | x001<br>20                              | 4          |                                                            | Vew Cart and Checks                                                                             |
| - 1101                      | NUMBER              | 200                                     | 14         | Channing Cart                                              |                                                                                                 |
|                             |                     |                                         |            | Shopping Cart                                              |                                                                                                 |
|                             |                     |                                         |            |                                                            |                                                                                                 |
| Additional Information      |                     |                                         |            |                                                            |                                                                                                 |
| * duoreophicox              | 100                 | 9                                       |            |                                                            |                                                                                                 |
| * estaMittarre              | 1125                | 4                                       |            |                                                            |                                                                                                 |
| * unun/estimonulati         | 900                 | A second                                |            |                                                            |                                                                                                 |
| * antarte                   | 1000000             | P. 6                                    |            |                                                            |                                                                                                 |
| * sande                     | 11903               | Date your                               |            |                                                            |                                                                                                 |
| * มีสมการณ์ชิมอาการณ์จะ     | 11230               | Auroration and a                        | territat ( | Click $\rightarrow$ Add to Cart                            |                                                                                                 |
| * 04/05                     | anotheria           | an awaithere                            |            |                                                            |                                                                                                 |
| 100000                      | through the         | menofold                                |            |                                                            |                                                                                                 |
|                             |                     |                                         |            |                                                            |                                                                                                 |
|                             |                     |                                         |            | Clear All Add to Faverthen                                 |                                                                                                 |

### <u>หมายเหต</u>ุ

ผู้ใข้งานไม่สามารถแก้ไขรายการที่อยู่ใน Shopping Cart จากหน้านี้ได้ ถ้าหากต้องการแก้ไข รายการใน Shopping Cart ให้คลิ๊กที่ View Cart and Checkout เพื่อทำการแก้ไข (ดูบทที่ 3.2.1)

|                                      |                              | Charles .           | and Parts            |                 |                      |                        |                |                      |
|--------------------------------------|------------------------------|---------------------|----------------------|-----------------|----------------------|------------------------|----------------|----------------------|
| esp Personners Receives Cont         | actors                       | suopp               | * illuminations      |                 |                      |                        |                |                      |
| tes Stepping Lats Won-Catalog Res    | direct.                      |                     |                      | Ra Million Ball |                      |                        |                |                      |
|                                      |                              |                     | * Need-By D          | de 04-5ep-201   | 15 100 00:00 10      |                        |                |                      |
| In-Catalog Request                   |                              |                     |                      | (example, 1)-1  | Lagrant In Adda.     |                        |                |                      |
| - 6                                  |                              |                     | * Deliver-To cocat   | en namione      | LATENTQ              |                        |                |                      |
| Hore Type                            | Goods billed by quantity ()) | Stary               | Delivery and tilling |                 |                      |                        |                |                      |
| contineer *                          |                              | Ma                  |                      |                 |                      |                        |                |                      |
| 100000                               |                              | andu<br>d           | 10                   | a ton           | istenti) ocimulatere | Amount<br>(THE) Debrie | arr) automeren | urri auvèrrer<br>Gra |
| * discu                              |                              |                     | rissente A4 🗉 Sa     | 40              | 420 56074 1140       | 16,822.43              | 450            | 18080                |
| * wsizetta                           | .9                           | 2 -                 | หรักสองมี 1 กล       | 4 20            | 233 64491 7HB        | 4,672.98 1             | 250            | 5000                 |
| * TALIBURY *                         |                              | 3                   | windustry I as       | 4 20            | 198 9158: THE        | 3,738.32               | 200            | 4000                 |
|                                      |                              |                     |                      |                 | Tetal                | 25,213.64              |                | 27000                |
|                                      |                              | 1                   |                      |                 |                      |                        |                | 1                    |
|                                      |                              |                     | -                    | <u>г</u>        | 0                    |                        |                |                      |
| difficul information                 |                              |                     | *)                   |                 | /                    | 0                      |                |                      |
|                                      |                              | 1.12                | Continue Stripping   |                 | Em                   | Seco                   |                |                      |
| · State and out here two             | 9                            |                     |                      |                 |                      |                        |                |                      |
| 2.2 Click $\rightarrow$ View         | w Cart and Checko            | $ut \rightarrow Ed$ | it I                 |                 |                      |                        |                |                      |
|                                      |                              |                     |                      |                 |                      |                        |                |                      |
| * aucús                              | - <b>Q</b>                   |                     |                      |                 |                      |                        |                |                      |
| <ul> <li>damentationaries</li> </ul> |                              |                     |                      |                 |                      |                        |                |                      |
| . Detae                              |                              |                     |                      |                 |                      |                        |                |                      |
|                                      |                              |                     |                      |                 |                      |                        |                |                      |

## 2.2 เมื่อบันทึกรายการสินค้าครบทุกรายการแล้ว ให้ คลิ๊ก → View Cart and Checkout → "Edit″

เพื่อทำการบันทึกข้อมูลอื่นเพิ่มเติม เช่น ประเภทของการจัดซื้อ-จัดจ้าง, ประธานกรรมการตรวจรับ, กรรมการ ตรวจรับ, ต้องการสินค้าภายในวันที่ เป็นต้น

| Indicated requir             | <sup>t Req</sup> กรอกร                                          | กยล        | าะเอียดเพิ่มเ                                                                                                | ติม                                                                                                    |                                                                                     |                                               |                                                                                                    | Check Funds | See Pronutie P                        | nge   Bubert    |
|------------------------------|-----------------------------------------------------------------|------------|----------------------------------------------------------------------------------------------------|----------------------------------------------------------------------------------------------------|-------------------------------------------------------------------------------------|-----------------------------------------------|----------------------------------------------------------------------------------------------------|-------------|---------------------------------------|-----------------|
| Arquisition 5900             | 00011                                                           |            |                                                                                                    |                                                                                                    |                                                                                     |                                               |                                                                                                    |             |                                       |                 |
|                              |                                                                 | 5          | kututaniatemes *<br>ele<br>wuxut *<br>uternenteute<br>ternenteute<br>tuternente                              | 14 maxima 2008<br>of overloain materia<br>See See See See See See See See See See                      |                                                                                     |                                               |                                                                                                    |             |                                       |                 |
|                              |                                                                 |            | * community 2<br>* Tao S                                                                                     | pramer<br>pramer                                                                                       | P.8                                                                                 |                                               |                                                                                                    |             |                                       |                 |
| topdate Cogn                 | Decen ()( 2                                                     | L          | * convenientelo 2<br>* Teorid                                                                                | NE 0<br>(rastrivi<br>) station                                                                         | x, Q<br>Amount (TMD)                                                                | Read Dr.                                      | Tata                                                                                                    |             | Altacherart                           | fields          |
| taxdata Cega<br>etada Select | Decomption<br>Description                                       | 4          | <ul> <li>countratively 2         <ul> <li>TastS</li> <li>Quantity Unit</li> <li>44 Sa</li> </ul> </li> </ul> | 1/12.0<br>promiting<br>1.111.000 ere<br>1.110.5007/ THB                                                | Amount (THB)<br>10822 4290066421                                                    | Need By<br>64-Sep-7                           | Caste<br>1915 00 90 00 - 03<br>A Aug 2019 18 00 00                                                             |             | Atschurent                            | Deiele          |
| taxdata Cega<br>rtata Select | Decention<br>Description<br>means A4<br>#Defentil               | (R)<br>(R) | * emenantivita 2<br>* Tartif<br>Guentity Unit<br>41 Ta<br>20 rolaa                                           | ула о<br>рокулия<br>и наладини<br>428.56677 Тиб<br>233.66421 Тиба                                      | N; Q;<br>Amount (THB)<br>10822.4298066421<br>4672.89718625188                       | Need By<br>04-Sep-7<br>04-Sep-7               | Cator<br>1915 00 92:00                                                                                         |             | Alachment<br>4g                       | Dekte<br>B      |
| toodata Cooperato Solicat    | Decorption<br>Decorption<br>mane A4<br>#Britasla<br>wBritasland | A (2) (2)  | * remember 2 /<br>* Tachil<br>Guardity Unit<br>49 Sa<br>28 celas<br>29 celas                                 | VIE 6<br>[pnayman]<br>s status eve<br>426,5007/ THS<br>233,6642: THS<br>586,8139/ THS<br>586,8139/ THS | X. Q.<br>Amount (THB)<br>16822 4218066421<br>4672 887 18626188<br>3738, 31775708685 | Need By 1<br>54-Sep-2<br>54-Sep-2<br>54-Sep-2 | Date<br>Date<br>015 00 90 00 %<br>64449 2015 18 4000<br>0015 00 90 00 %<br>64449 2015 18 4000<br>0015 00 900 % |             | Atschmeet<br>4ts<br>4ts<br>4ts<br>4ts | Dokte<br>B<br>B |

### <u>หมายเหต</u>ุ

ผู้ใช้งานไม่สามารถแก้ไขข้อมูลในหน้านี้ได้ ถ้าผู้ใช้งานต้องการแก้ไขข้อมูล จะต้องทำการลบข้อมูลแล้วสร้าง รายการใหม่ โดยคลิ๊กที่รูป 🛅 เพื่อทำการลบข้อมูลรายการที่ไม่ถูกต้อง และทำรายการใหม่อีกครั้ง (ดูบทที่ 3.2.2 )

# 2.3 เมื่อระบุรายละเอียดเพิ่มเติมครบถ้วนแล้วให้ คลิ๊ก "Check Funds″ เพื่อทำการตรวจสอบ งบประมาณ

**2.3.1 กรณี Check Funds แล้วงบประมาณไม่เพียงพอ** ระบบจะแจ้งเดือนด้านบนว่า "Check Funds completed with errors" ให้ผู้ใช้งานทำการตรวจสอบงบประมาณอีกครั้ง (บทที่ 8 การตรวจสอบงบประมาณ)

| Requestors Receive Carbodan                                                                                                    |          | 1.000 | 1044 | • |      | *          |           | 1 1000     | NG IN AL 1128 | <u> </u> | 1    |
|----------------------------------------------------------------------------------------------------|----------|-------|------|---|------|------------|-----------|------------|---------------|----------|------|
| a Stopping Lints Woon-Catalog Request                                                                                                    |          |       |      |   |      |            |           |            |               |          |      |
| uner<br>Check Fundt congletek with errors.<br>Line #1 Distribution F1 This identit barcaction tracsies a serverary accused to ball fuely check. |          |       |      |   |      |            |           |            |               |          |      |
| and Submit Requisition                                                                                                    |          |       |      |   |      |            |           |            |               |          |      |
| งบประมาณไม่เพียงพ                                                                                                    | อ        |       |      |   |      |            | Check Fun | in Sten    | Printable Pag | 9.00     | ane. |
| plation 090001028                                                                                                    |          |       |      |   |      |            |           |            |               |          |      |
| <ul> <li>ຮ່ວຍກາງໃຫ້ກວ້ານໃນທີ 25 ຊອງອນ 2568</li> </ul>                                                                                           |          |       |      |   |      |            |           |            |               |          |      |
| i Sa Matakurunin<br>1 Sautu - Sautu - Sautu                                                                                                    |          |       |      |   |      |            |           |            |               |          |      |
| index                                                                                                    |          |       |      |   |      |            |           |            |               |          |      |
| · doursanteering and                                                                                                    |          |       |      |   |      |            |           |            |               |          |      |
| * engeneration 2 and a                                                                                                    |          |       |      |   |      |            |           |            |               |          |      |
| * tantifi enverses                                                                                                    |          |       |      |   |      |            |           |            |               |          |      |
| 2-10.00 ste                                                                                                    | 6.4      |       |      |   |      |            |           |            |               |          |      |
| stele Gam Delete () C                                                                                                    |          |       |      |   |      |            |           |            |               |          |      |
| da Select Description Guantity Livit                                                                                                    |          | Pice  |      |   |      | Amount (Th | 9E)       | Attachment |               | Datetu   |      |
| essies A4 0 500 5a                                                                                                    | 467:2887 | THB   |      |   | 2300 | 444.859813 | 094       | 40         |               |          |      |
|                                                                                                    |          | Total |      |   | 2536 | 44.899813  | 384       |            |               |          |      |

2.3.2 กรณี Check Funds แล้วงบประมาณมีเพียงพอ ระบบจะแจ้งด้านบนว่า "Check Funds

completed successfully"

| DRACLE                         | E Procurament                                            |                     |                                                                                                    |                                                                                                    |       | Ä                | 1        | 0 1                       | * *   |             | Logged in Ac 1135 | 0       |
|--------------------------------|----------------------------------------------------------|---------------------|----------------------------------------------------------------------------------------------------|----------------------------------------------------------------------------------------------------|-------|------------------|----------|---------------------------|-------|-------------|-------------------|---------|
| Information                    | ne Hockey E<br>Lints Non-Calalog<br>completed successful | erkenten<br>Reguest |                                                                                                    |                                                                                                    |       |                  |          |                           |       |             |                   |         |
| dit and Subn<br>Indicater requ | nit Requisition<br>and field                             |                     | งบประมาณ                                                                                                    | เพียงพอ                                                                                                    |       |                  |          |                           |       | Cleck Funds | Seen. Provides Pa | gs Side |
|                                |                                                          |                     | habatharibirmaia "<br>ific<br>" theore<br>" theore<br>" anternaeroet<br>" articraeroet<br>" Taerta<br>Taerta | 14 กับราชม 2558<br>ที่สมสัตรทางมีกระการสาร<br>2460-5<br>1480-5<br>14800-5<br>1480-5<br>1480-5<br>148 | P     | 14               |          |                           |       |             |                   |         |
| Lipshila Cap                   | Dents (11 2                                              |                     | 100000000000                                                                                                 |                                                                                                    |       | 112101111240401  |          |                           |       |             | 124112/2210       | -       |
| Select                         | Attacts A4                                               | (4)                 | 40 %                                                                                                    | 420.590                                                                                                    | THB:  | 16822.4294065421 | B4-Sep-2 | 015 60 99 0<br>Aug 2014 1 | 1 (A) |             | 4m                | B       |
|                                | สมาพังหลั                                                | 1                   | 29 mia                                                                                                    | 233 644                                                                                                    | ITH8  | 4672.09719626166 | 64-Sep-7 | 015 00 00 0               | -0.00 |             | 40                | 8       |
|                                | (territality)                                            | (2)                 | - 20. raist                                                                                                  | 186.915                                                                                                    | S THB | 3738.31775700935 | 04-Sep-2 | 015 00 00.0               | 1 B   |             | *0                |         |
|                                |                                                          |                     |                                                                                                    |                                                                                                    | Total | 25213 6448588131 |          |                           |       |             |                   |         |

ถ้างบประมาณพอ ให้คลิ๊ก "Submit″ ระบบจะส่งรายการใบขอชื้อไปที่ผู้อนุมัติ (Approver) เพื่อทำ การอนุมัติใบขอชื้อต่อไป

| iter Stopping L              | e Received<br>ats Non-Catalog Request<br>Requisition                                                 |                                            |                                                |                                                                   | คลก → S                                                                                      | Submit                          |                    |
|------------------------------|----------------------------------------------------------------------------------------------------|--------------------------------------------|------------------------------------------------|-------------------------------------------------------------------|----------------------------------------------------------------------------------------------|---------------------------------|--------------------|
| torin, avec reading          |                                                                                                    |                                            |                                                |                                                                   | Chuck Fu                                                                                     | unds Save Pre                   | fattis Page Tisbri |
| and the second second        |                                                                                                    |                                            |                                                |                                                                   | /                                                                                            |                                 |                    |
|                              |                                                                                                    | * daamataimatutud<br>afa                   | 16 n.a. 2558<br>offacementing                  | 2.3 คลิ๊ก → Check                                                 | Funds                                                                                        |                                 |                    |
|                              |                                                                                                    | * that we                                  | Steels@sonia                                   | 1                                                                 |                                                                                              |                                 |                    |
|                              |                                                                                                    | <ul> <li>distribution/net/offic</li> </ul> | 106.0                                          |                                                                   |                                                                                              |                                 |                    |
|                              |                                                                                                    | * enterintersette 1                        | 100                                            |                                                                   |                                                                                              |                                 |                    |
|                              |                                                                                                    |                                            | 20232000                                       | P.                                                                |                                                                                              |                                 |                    |
|                              |                                                                                                    | " Teoli                                    | B THE BUILT OF                                 |                                                                   |                                                                                              |                                 |                    |
| apdata Cega                  | Deem 12 2                                                                                            | - TerSE                                    | a talation                                     | 2003.                                                             | 041-0422411                                                                                  |                                 |                    |
| odata Cega<br>ada Select     | Description<br>Description                                                                           | - tag                                      | Cuantly Und                                    | Pitte                                                             | Amount (THE)                                                                                 | Attachment                      | Delete             |
| pdate Cree<br>late Select    | Decong 122 27<br>Decolgition<br>materia A 4 90 an<br>ma                                              | ° ters                                     | Guardy Unit                                    | Pieza<br>375.8317, THB                                            | Amount (1148)<br>11214 953271028                                                             | Aðachmeni<br>🗐                  | Delete             |
| todata Ceexe<br>tado Select  | Deconglian<br>Deconglian<br>materity A 4 50 an<br>spheres                                            | - tars                                     | Guerthy Und<br>JU Ta<br>JU Ta<br>JU Nata       | Pieza<br>375.8317; THB<br>375.8317; THB                           | Amoust (11-88)<br>11214 563271038<br>11214 565271038                                         | Abadıment<br>913<br>923         | Dekte<br>B<br>D    |
| todata Ceae<br>Tada Select   | Decomplian<br>rescription<br>rescription<br>the<br>gheets                                            | • tasi<br>0<br>1                           | Guardy Und<br>Bo to<br>30 hapt                 | Pieze<br>325.8317; THB<br>375.8317; THB<br>375.8317; THB<br>Total | Annueri (1148)<br>11214 953271028<br>11214 953271028<br>22429 2065420591                     | Attactursent<br>913<br>929      | Delete<br>G        |
| pointe Craw<br>late Select   | Description<br>Description<br>matrix A 4 80 km<br>st<br>gineets                                      | - tuest<br>D                               | Guardy Und<br>Dearby Und<br>10 fb<br>30 millio | Pice<br>373.8117, THB<br>373.8317, THB<br>373.8317, THB<br>Total  | Anteeld (THB)<br>11214 553271038<br>11214 553271038<br>11214 553271038<br>22429 5065420561   | Atlactorisent<br>Vicil<br>Vicil | Dekte              |
| andate Coper<br>Tales Select | Description<br>rescription<br>rescription<br>diservi<br>ginervi<br>ter cont to the following list of | - tuest<br>C<br>II<br>II<br>II<br>II       | Ouerthy Und<br>Dearthy Und<br>30 rates         | Pitce<br>373.8117, 1148<br>373.8317, 148<br>Total                 | Anteelit (1148)<br>11214 553211008<br>11214 553211008<br>11214 553211008<br>22429 D085420561 | Atactanaeti<br>913<br>913       | Dekte              |

# ระบบจะสร้างเลขที่ใบขอชื้อมาให้ผู้ใช้งานโดยอัดโนมัดิ

|                            | CONTRACTOR OF CONTRACTOR                                           |                  |                                                                                                    |                                                                                                    |                                                                                                    |                                                                                                    |                                                         |                            |                       |
|----------------------------|--------------------------------------------------------------------|------------------|----------------------------------------------------------------------------------------------------|----------------------------------------------------------------------------------------------------|----------------------------------------------------------------------------------------------------|----------------------------------------------------------------------------------------------------|---------------------------------------------------------|----------------------------|-----------------------|
| St and Su<br>Indicater in  | iomit Requisition<br>equind held                                   |                  |                                                                                                    |                                                                                                    |                                                                                                    |                                                                                                    |                                                         | Plant Lock   Days   Days   | No. March 1 ( March 2 |
|                            |                                                                    |                  |                                                                                                    |                                                                                                    |                                                                                                    |                                                                                                    |                                                         | CHEERCHORN CHEELCOCOM      | HELIAND LINES         |
| ingristica                 | 590098898                                                          |                  |                                                                                                    |                                                                                                    |                                                                                                    |                                                                                                    |                                                         |                            |                       |
|                            |                                                                    | - 6              | annihisrobuturi 14 man                                                                                                    | eu 2158                                                                                                    |                                                                                                    |                                                                                                    |                                                         |                            |                       |
|                            |                                                                    |                  | ste staate                                                                                                    | นทางปัญหาทดเหน                                                                                                    |                                                                                                    | 51                                                                                                    |                                                         |                            |                       |
|                            |                                                                    |                  |                                                                                                    |                                                                                                    |                                                                                                    |                                                                                                    |                                                         |                            |                       |
|                            |                                                                    |                  | Continuetor                                                                                                    |                                                                                                    |                                                                                                    |                                                                                                    |                                                         |                            |                       |
|                            |                                                                    | * date           | number)                                                                                                    | n<br>OR16 has been submitted to nave."                                                                                                 | an buarnen, 1130 for approva                                                                                                 |                                                                                                    |                                                         |                            |                       |
|                            |                                                                    | * date<br>*      | NUTTER A                                                                                                    | n<br>0016 has been submitted to nave3                                                                                                  | ati/issatsets, 1130 Xe approva                                                                                               | 6                                                                                                    |                                                         |                            |                       |
|                            |                                                                    | * door<br>*      | And the second second s                                                                                                    | n<br>ODTA has been submitted to naves<br>gestiller's status, disk on the Regi                                                          | enfrissensens, 1130 Kerappense<br>enditions tab or took in My Regi                                                           | e.<br>stations or<br>(Trades                                                                                                    | the Shop                                                |                            |                       |
| Lipches I d                |                                                                    | * dne<br>*<br>*  | To continue to the second                                                                                                    | n<br>ORTA has been submitted to naves<br>gestlaarts status, dick on the Nerge                                                          | ato/oscartavito, 1130 Ker approva                                                                                            | e.<br>stations or<br>(Contra                                                                                                    | the Strap<br>in Shortens                                |                            |                       |
| lipsiote (                 | Com Decem ()) 3<br>1 December                                      | * dner<br>*      | County Unit                                                                                                    | n<br>0016 has been admitted to naves <sup>1</sup><br>gwellter's status, click on the Rings<br>Price                                    | annourmen, 1130 for approva<br>endionis tub or look in My Requ<br>Amount (THB) - N                                           | n<br>atalbans ar<br>(Crinkin<br>annt By Cali                                                                                                    | the Strop<br>an Shoroding ;                             | Hadrow                     | s Debite              |
| Opeleis   0<br>rinds Selec | Com Debin 131 3<br>t Description<br>means A4                       | * dner<br>*<br>* | Continuation<br>Requirements<br>and as<br>another as<br>To check on this is<br>provi<br>Country Unit<br>43 Ta                                                                                                    | n<br>0016 her been admitted to naves <sup>1</sup><br>gentler a status, dick on the Rege<br>Pice<br>420 5607- Treb                      | atchesamana, 1130 for approva<br>and/cores tab or look in My Requ<br>Amaant (1140) N<br>1622 420000000 1                     | e.<br>Contras<br>Contras<br>Linear Ry Data<br>14 Sep 2015                                                                                                    | De Stop<br>in Stopping<br>Do dat ou<br>platter in multi | Atstreet                   | s Devis               |
| instata<br>III<br>III      | Com Doom 12(3)<br>t Decognon<br>mate A4<br>vDrBolik                | * day<br>*<br>*  | Grant and Antiparticle Steel<br>control of the provided and the provided and                                                                                                    | n<br>0016 Nex Doen admitted to naves <sup>1</sup><br>gentleor i states, dick on the Rege<br>Price<br>430 59677, TreB<br>233 6642; Tr4B | Ambert (110) for approva                                                                                                    | Continues of Continues of Conti | Be Stop<br>in Shopping                                  | Attachmer<br>Ha<br>Ha      | t Dekte               |
| landen   .<br>evet Selec   | Com Decom 120 3<br>t Decorption<br>maters A4<br>wSrRec8<br>wSrRec8 | * daw<br>*<br>*  | Continuation<br>regard as<br>remain as<br>remain as<br>remain as<br>To check on this is<br>plan<br>Constitute Unit<br>42 fbs<br>38 million<br>39 million<br>30 million<br>30 m | n<br>Otte Her Deen admitted to nave<br>geniter 1 state, dick on the Reg<br>Place<br>429:5807- TreB<br>231 Gee2: TreB<br>186.9155r TreB | endonis lab or took in My Regi<br>Amount (THE): N<br>Amount (THE): N<br>Amount (THE): N<br>4272 428666421<br>4272 8377620205 | E Contras<br>Contras<br>Land By Calif<br>M Surg 2019<br>M Surg 2019                                                                                                    | ระสง<br>สาราชอาสา<br>เอาร์ เป็นขอชื่                    | Attachum<br>4a<br>1a<br>1a | Develo                |

# บทที่ 3 : การแก้ไขข้อมูลใบขอชื้อ

การแก้ไขและการเพิ่มรายการใบขอซื้อจะแบ่งเป็น 2 กรณี

- 3.1 กรณีทำรายการใบขอซื้อค้างไว้ แล้วระบบหลุดออกไป
- 3.2 กรณีกรอกรายละเอียดสินค้า, ผู้ขาย, หรือรหัสบัญชีผิดพลาด
  - 3.2.1 ลบรายการในหน้า View Cart and Checkout
  - 3.2.2 ลบรายการหลังจากหน้า View Cart and Checkout

## 3.1 กรณีทำรายการใบขอชื้อค้างไว้แล้วระบบหลุดไป

้ให้ทำการ Login เข้ามาใหม่ แล้วเลือกไปที่ Home ด้านบน เพื่อกลับเข้าสู่หน้าหลักก่อน

| ORACLE Processed                                                        |                               | A                  |          | ۵ 🖈         | ۰ 🥐             | Loggert in Ac 1126 🕐 📲                                                                                                    |
|-------------------------------------------------------------------------|-------------------------------|--------------------|----------|-------------|-----------------|----------------------------------------------------------------------------------------------------|
| Shop Augustanti Nacasing Can<br>Journ Shopping Labs / Nos-Catalog Ro    | teriteri<br>riperat           |                    |          |             |                 |                                                                                                    |
| * Indicates required field                                              | lick → Shop                   |                    | Clear Al | Add to Cart | Add to Favorise | Personalize Stack Layout Stopping Cart Personalize Table Layout                                                                                               |
| Personalize Table Layout (InfoTableLayou<br>Iber, Type<br>* scienciber) | 0 Goods billed by quantify 30 | * Quio<br>* Tegras |          | a           |                 | Container Toblet, available<br>Your cart dentains 1 time.<br>Recording Added Lineen<br>Personalize Table (Layout<br>(Iterna' Tabuluyout)<br>HEIMAN 30 ristles |
| * 1968/2011<br>* 1969/0                                                 |                               |                    |          |             |                 | Personalize Table Layout:                                                                                                    |

### เลือกเข้า "ระบบจัดซื้อ/จัดจ้าง″

| DRACLE E Business Sulls                                                                          |                                                                                                    | * * **           | Legged in Ac 1135 🕐 🔩 |
|--------------------------------------------------------------------------------------------------|----------------------------------------------------------------------------------------------------|------------------|-----------------------|
| niegatus Search - Castanci Decuments 💌                                                           | (Re) Dearth Result Display Peel                                                                                                    | iverce Daniant ⊻ |                       |
| Nevigator                                                                                        | Workbat                                                                                                    |                  |                       |
| Personaliza<br>* 1335 - suru farfa/tarina<br>suru farfa/tarina<br>ersatasuruteurus<br>sururus na | Faillet<br>From Type Balact Sent Due<br>There are no methications in the<br>view.<br>or TH <sup>2</sup> yoursen there - Redirect or auto-respond to methications. |                  |                       |
|                                                                                                  | ระบบจัดชื้อ/จัดจ้าง                                                                                                    |                  |                       |
|                                                                                                  |                                                                                                    |                  |                       |
|                                                                                                  |                                                                                                    |                  |                       |
|                                                                                                  |                                                                                                    |                  |                       |

เลือก Non-Catalog Request เหมือนการเปิดใบขอซื้อตามปกติ

| ORACLE' i                                    | Procuremen        | ıt          |                     |   | ä I |  |
|----------------------------------------------|-------------------|-------------|---------------------|---|-----|--|
| Shop Requisitions                            | Receiving         | Contractors |                     |   |     |  |
| Stores Shopping Lists                        | s Non-Cata        | log Request |                     |   |     |  |
| Non-Catalog Requi<br>* Indicates required fi | <b>est</b><br>eld |             | Non-Catalog Request | ] |     |  |

โดยที่รายการก่อนหน้านี้ที่ได้กรอกไป จะถูกบันทึกลงในระบบเรียบร้อยแล้ว ผู้ใช้งานสามารถเพิ่มรายการถัดไป

### ได้เลย

| on-Catalog Request                                                                                                    |                                                                    |   |                        |                                                                                                    | Shorolau Cart                                                                                                    |
|----------------------------------------------------------------------------------------------------|--------------------------------------------------------------------|---|------------------------|----------------------------------------------------------------------------------------------------|----------------------------------------------------------------------------------------------------|
| in the second second second                                                                                                    | n 7 year - Goodta billed by quantity 🛄<br>nikuri - menine 80 untar |   | 1<br>* фил<br>* јислая | the second second secon | Alte Favorities<br>Ver carl contains 3 tites.<br>Recently Added Liters<br>trifoldering at 10 arts<br>trifoldering at 20 fb |
| * e                                                                                                    | aéun X001 _ Q                                                      | * |                        |                                                                                                    | View Cart and Chockes                                                                                                    |
|                                                                                                    | stanta 20                                                          |   |                        |                                                                                                    |                                                                                                    |
| * 53676                                                                                                    | awim 450                                                           |   |                        |                                                                                                    |                                                                                                    |
|                                                                                                    |                                                                    |   |                        |                                                                                                    |                                                                                                    |
| Additional Information                                                                                                    |                                                                    | 2 |                        | 312                                                                                                    |                                                                                                    |
| Addbood Information<br>* dimensionalmum                                                                                                    | 103                                                                | 2 |                        | 312                                                                                                    |                                                                                                    |
| Additional Information<br>* simprocedurenta<br>* interventionen                                                                                                    | 102 . Q.<br>103 . Q.                                               | 2 |                        | 312                                                                                                    |                                                                                                    |
| Additional Information<br>* dimensionalitativa<br>* analysioprim<br>* analysioprimation                                                                                                    | 102 Q<br>merada<br>1123 Q<br>merada<br>123 Q                       | 2 |                        | 0 12                                                                                                    |                                                                                                    |
| Additional Information<br>* disconsistencia<br>* assolvations<br>* assolvations<br>* assolvations<br>* assolvations                                                                                                    | 103                                                                | 2 |                        | 0 12                                                                                                    |                                                                                                    |
| Addibseul Information<br>* disconsistencia<br>* assolutioneru<br>* assolutioneru<br>* assolut<br>* assolut<br>* assolut<br>* assolut                                                                                                    | 1103 Q<br>1103 Q<br>10030 Q<br>10030 Q<br>11030 Q                  | 2 |                        | 0 12                                                                                                    |                                                                                                    |
| Additional Information<br>* december<br>* assetutions<br>* assetutionna<br>* assetutionna<br>* assetutionna<br>* assetution<br>* assetution<br>*                                                                            | 103                                                                | 2 |                        | 012                                                                                                    |                                                                                                    |
| Addibiest Information<br>* decembration<br># sinalwitjipire<br># anethecontaine<br># arrange<br># arrange<br># | 103                                                                | 2 |                        |                                                                                                    |                                                                                                    |

### <u>หมายเหตุ</u>

ในกรณีทำรายการแล้วระบบหลุดออกไป ผู้ใช้งานต้องใส่ข้อมูลในส่วนของ "ผู้ขาย″ (1) และ "ข้อมูล งบประมาณ″ (2) ให้เหมือนกับรายการก่อนหน้าด้วย

- 3.2 กรณีกรอกรายการสินค้า, รหัสสินค้า, จำนวน, หน่วยนับ, ราคาต่อหน่วย, ผู้ขาย, หรือรหัส บัญชีผิดพลาด
  - 3.2.1 ลบรายการในหน้า "View Cart and Checkout" โดยการ Click → สัญลักษณ์รูปถัง
     ขยะ เพื่อทำการลบรายการนั้นๆออก

| Indicates required field                                                                                                    |                                                                                       | Shopp                       | ng Cart<br>* Harrité<br>Click<br>Delively and      | matatud<br>da<br>→ ລັດຸ               | ្រាំ<br>រុត័កាម៖              | น์รูปถังขยะ                                                                                          |                                                                       |                                                        |                                                                            |
|----------------------------------------------------------------------------------------------------|---------------------------------------------------------------------------------------|-----------------------------|----------------------------------------------------|---------------------------------------|-------------------------------|----------------------------------------------------------------------------------------------------|-----------------------------------------------------------------------|--------------------------------------------------------|----------------------------------------------------------------------------|
| * transierden<br>Activent Information<br>* Seconstruktering<br>* Seconstrukter<br>* Seconstrukter | 200<br>Q<br>Q<br>Q<br>describes<br>describes<br>A<br>a<br>count for<br>a<br>count for | LL 2<br>onto<br>d<br>2<br>3 | risers<br>risers at<br>ubideal<br>ubideal<br>users | edoo<br>du<br>3a<br>maa<br>maa<br>maa | twn<br>23<br>19<br>23<br>Clic | типисато (Зата)<br>млб)<br>со зоот тин<br>327 1029 тин<br>233 маат 140<br>тека<br>Тека<br>k → Contin | Amount<br>(1980) Dake<br>8 41131<br>3.271 63<br>4.072 90<br>98.205 14 | тиениенское гуза<br>мбеј<br>480.00<br>350.00<br>250.00 | ачайнаа та<br>аудо<br>3,000 (0<br>3,500 (0<br>3,500 (0<br>1,700)<br>3<br>3 |

จากนั้น Click → Continue Shopping เพื่อทำการกรอกรายการเข้าไปใหม่

| n-Catalog Request                                                                                                    |                                                                                      | Character First                                                                                                    |
|----------------------------------------------------------------------------------------------------|--------------------------------------------------------------------------------------|----------------------------------------------------------------------------------------------------|
| Indicates regumed hold                                                                                                    |                                                                                      | Clear A& Antis Cart Add to Devotion Your Cart contains 2 lines                                                                                                    |
| * <del>1</del>                                                                                                    | Hen Type Gests blind by quantity (p)<br>antiblef: macro A4 86 units<br>visubur: 2011 | * down Uther associations of Q, exceeding Address Lines under the second second |
| * **                                                                                                    | nacorate 320                                                                         |                                                                                                    |
| * 19<br>fillional Information<br>* itikamenoistan                                                                                                    | naeman 330                                                                           |                                                                                                    |
| efficial internation<br>* internation<br>* internation                                                                                                    | natemate 350                                                                         |                                                                                                    |
| * m<br>Bland Information<br>* intermediation<br>* intermediation<br>* intermediation                                                                                                    | 500 Q                                                                                |                                                                                                    |
| er "<br>mont information<br>" internetion<br>outpediaters<br>secondations<br>anter a                                                                                                    | 100 Q                                                                                |                                                                                                    |
| er *<br>mend bloreder<br>* stanserimme<br>* stansetaurs<br>* stansetaurs | 100 - 4<br>100 - 4<br>100 - 4<br>100 - 4<br>100 - 4<br>100 - 4<br>100 - 4            |                                                                                                    |

### <u>หมายเหต</u>ุ

หลังจากที่ Add to Cart แล้วไม่สามารถแก้ไขข้อมูลได้ จะต้องทำการลบรายการออกแล้วกรอกเข้าไปใหม่

### 3.2.2 ลบรายการหลังจากหน้า View Cart and Checkout

# โดยการ Click → สัญลักษณ์รูปถังขยะ เพื่อทำการลบรายการนั้นๆออก

| which we would be a first the second second se |               |     |                   |                     |                                              |                   |           |
|----------------------------------------------------------------------------------------------------|---------------|-----|-------------------|---------------------|----------------------------------------------|-------------------|-----------|
| at and submit                                                                                                    | t Requisition |     |                   |                     |                                              |                   |           |
| Indicates require                                                                                                    | id heid       |     |                   |                     | Cleak Funda                                  | Save Prontation P | age Baber |
| Demoisting 5900                                                                                                    | 10000         |     |                   |                     |                                              |                   |           |
| eduarios 2300                                                                                                    | P7794         |     |                   |                     |                                              |                   |           |
|                                                                                                    |               |     | Nuturiationesia * | 20 Mutrice 2558     |                                              |                   |           |
|                                                                                                    |               |     | 1940              | traspression 0      |                                              |                   |           |
|                                                                                                    |               |     | LINE AND A        | tests s             |                                              | 1                 |           |
|                                                                                                    |               |     | * strenommenters  | 1000                | Click → Continue Shopping                    |                   |           |
|                                                                                                    |               |     | * estamolectedu 1 | 818.9               | eliek y containae shopping                   |                   |           |
|                                                                                                    |               |     | * esternativite 2 | 112.0               |                                              | ·                 |           |
|                                                                                                    |               |     | - 14008           | and an and a second | 14                                           | \                 |           |
| Lipdate Cega                                                                                                    | Deters 121 4  | 2   |                   |                     |                                              |                   |           |
| stads Select                                                                                                    | Description   |     | Quantity Unit     | Pace                | Amount (THE) Need By Date                    | Atachetert        | Delete    |
|                                                                                                    | cons up 24    | 122 | 20 fbr            | 429.5667- THB       | (8411.21495327103 13-580-2515.30.00.00 00 00 | 99                | 1         |
| D                                                                                                    |               |     | III delete        | 337, 10201 7140     | 177 L 02000 7 M 134 13-Sep-2015 00:00 00 00  | 40                | 175       |
| D                                                                                                    | หมืองพิเตษ์สิ | 191 | 10,14631          | 0000/10069 1111     | jectangle 14 Ekp-30/8 18 48 ID               | *0                | -         |

## หากต้องการเพิ่มรายการในใบขอซื้อ ให้ทำการ Click → Non-Catalog Request ด้านบน

| transfer of the second | d Rield     |     |                                                                                                    | $-$ Click $\rightarrow$ Non-                                                                                                    | catalog Req      | uest                                               |    | Check Funds | Save Promation I | fage   Baber |
|------------------------|-------------|-----|----------------------------------------------------------------------------------------------------|----------------------------------------------------------------------------------------------------|------------------|----------------------------------------------------|----|-------------|------------------|--------------|
| equisition 59000       | 3998        |     |                                                                                                    |                                                                                                    |                  |                                                    |    |             |                  |              |
|                        |             |     | katurbinisti<br>da<br>da<br>wund *<br>wund *<br>discrementer<br>t discrementer<br>\$ deriver wind<br>\$ deriver menter<br>\$ deriver * | 28 Anarina 2558<br>Alaadan ay Q<br>Aaadan ay Q<br>Aadan ay Q<br>Aadan ay Q<br>Aadan ay Aadan ay Q<br>Aadan ay Q<br>Aadan ay Aadan ay Q<br>Aadan ay Q<br>Aadan ay Aadan ay Q<br>Aadan ay Aadan ay Q<br>Aadan ay Aadan ay Q<br>Aadan ay Aadan ay Q<br>Aadan ay Aadan ay Q<br>Aadan ay Aadan ay Q<br>Aadan ay Aadan ay Aadan ay Aadan ay Aadan ay Aadan ay Aadan ay Aadan ay Aadan ay Aadan ay Aadan a | a.               |                                                    |    |             |                  |              |
| apdata Cega            | Denn (22 2  | 7   |                                                                                                    |                                                                                                    |                  |                                                    |    |             |                  |              |
| riads Select           | Description |     | Quantity Unit                                                                                                    | Pace                                                                                                    | Amount (THB)     | Need By Date                                       |    |             | Atlachment       | Delete       |
|                        | ome ve 34   | 122 | 20 fb                                                                                                    | 420.5667- THB                                                                                                    | 8411.21495327103 | 13-Sep-2010-30-00-00<br>(mempie 18-bes-2018-18-88) | 23 |             |                  | 1            |
|                        | MENTERNE    | (0) | 10 4453                                                                                                    | 327, 46201, 7148                                                                                                    | 1273 02000736138 | 13-Sep-2015-00-00-00                               | 10 |             | <b>9</b> B       |              |
|                        |             |     |                                                                                                    | Total                                                                                                    | 1982 242900547   |                                                    |    |             |                  |              |

ทั้งนี้ระบบจะกลับไปที่หน้ากรอกรายละเอียดสินค้า เพียงแต่ว่าข้อมูลจะถูกล้างไปหมดแล้ว ให้ ผู้ใช้งานทำการกรอกรายการสินค้าใหม่อีกครั้ง

| area Shapping Lads Non-Catalog Re                                                                                                    | quest                   |                                                                                                    |
|----------------------------------------------------------------------------------------------------|-------------------------|----------------------------------------------------------------------------------------------------|
| Ion-Catalog Request<br>Indicates required field<br>* transfault<br>* thabuit<br>* thabuit<br>* thabuit<br>* that<br>* transfault<br>* transfault<br>* transfault                                                                                                    | Goods blied by quantity | Char Ad         Add to Cart         Add to Exponent         Biographic Cart           * Serie        Q        Q         Item of the series         Item of the series           * Series        Q        Q        Q         Item of the series         Item of the series |
| Additional Information<br>* Internet/Starvia<br>Press/Starvia<br>Press/Starvia<br>* Unserver<br>* Unserver<br>* Internet<br>* Internet<br>* In | ag daa                  |                                                                                                    |

### <u>หมายเหตุ</u>

ในกรณีทำรายการแล้วระบบหลุดออกไป ผู้ใช้งานต้องใส่ข้อมูลในส่วนของ "ผู้ขาย″ และ "ข้อมูลงบประมาณ″ ให้เหมือนกับรายการก่อนหน้าด้วย

## <u>ข้อควรระวัง</u>

ทั้งนี้ในส่วนที่มีการกรอกรายการเพิ่มเดิมหลังจากระบบหลุดออกไป จำเป็นที่จะต้องกรอกรหัสให้ตรงกับรายการ ก่อนหน้านี้ ในกรณีกรอกรายละเอียดรหัสบัญขีไม่ตรงกับรายการสินค้ารายการก่อนหน้านี้ ระบบจะแจ้งเดือนด้านบนว่า รหัสบัญขีเดิมเป็นรหัสใด และรหัสใดที่กรอกผิดพลาด

|                                                                                                    | the second second s                                                                                                    | P1.100.1135.000.5104010104.00000.2000000.11003.11230.0000000000000            |                                               |
|----------------------------------------------------------------------------------------------------|----------------------------------------------------------------------------------------------------|-------------------------------------------------------------------------------|-----------------------------------------------|
| ion-Catalog Request                                                                                                    |                                                                                                    |                                                                               |                                               |
| Indicates required field                                                                                                    |                                                                                                    | Char All Add to Carl Add to Favoring Cert                                     | and I line                                    |
| tters Ti<br>* stormin                                                                                                    | gaa Goode talled by quantity 👔<br>161 videnkuni                                                                                                    | * ginns safetin Universitien see pie Q. Recently Addee<br>* tournes seemeiden | ed Lines<br>ID uriso 15<br>New Carl and Check |
| " गरितके<br>" dia<br>" inclus                                                                                                    | uin X001                                                                                                    | แจ้งเดือบรหัสบัญชีผิดพลาด                                                     |                                               |
| * meniam                                                                                                    | og 200                                                                                                    |                                                                               |                                               |
| * mendan<br>Additional Information                                                                                                    | in 200                                                                                                    |                                                                               |                                               |
| * vienijam<br>Additional Information<br>* Unumolutimuras 10                                                                                                    | an 200                                                                                                    |                                                                               |                                               |
| nthran *<br>octamente la contraction<br>accontracteurs *<br>fil arcuiteras *                                                                                                    | 1 200<br>4 9<br>5 9<br>6 9<br>6 9<br>6 9<br>6 9<br>6 9<br>6 9<br>6 9<br>6                                                                                                    |                                                                               |                                               |
| nsbrarr *<br>oodbarnefne bannefneb<br>securiteren tar<br>ran<br>ran<br>ran<br>ran<br>ran<br>ran<br>ran<br>r                                                                                                    |                                                                                                    |                                                                               |                                               |
| malarare *<br>oodiaarratel lanotito.<br>and<br>arrativetane *<br>arrativetane *<br>arrativetane *<br>arrativetane *<br>arrativetane *                                                                                                    |                                                                                                    |                                                                               |                                               |
| * mandam<br>Additional Information<br>* disconstitutions 19<br>* excelositions 11<br>* excelositions 11<br>* excelositions                                                                                                    | an 200<br>and 200<br>and 5<br>and 5<br>an and 5<br>an an an an an an an an an an an an an a                                                                                                    |                                                                               |                                               |
| * mandam<br>Additional Information<br>* draumoutheruma 19<br>* enazivernom<br>* enazivernom<br>* enazivernom<br>* enazivernom<br>* enaziver<br>* enaziver<br>* | an 200<br>in 200<br>in 200<br>in 200<br>in 100<br>in 100 |                                                                               |                                               |

# พร้อมทั้งบอกค่าเดิมที่ได้กรอกไว้ก่อนหน้านี้

| ORACLE Procurement                                                                                                    | 周        | l I    | *        | 0        | *      | \$        | <b>*</b>      |
|----------------------------------------------------------------------------------------------------|----------|--------|----------|----------|--------|-----------|---------------|
| Shop         Requisitions         Receiving         Contractors           Stores         Shopping Lists         Non-Catalog Request       |          |        |          |          |        |           |               |
| 8 Error<br>0 - Error XXXXX Ine 1 รหส แตนงานได้สามรับเป็น 1000000 คาโทมดีล 2000000 รหัสสนุขีโปะโค้ถูกสร้าง - 01 100 1135 000 5104010104 00 | 000.2000 | 000.11 | 1003 11; | 230 0000 | 000000 | 00.00 Re: | ipon id 50857 |

# บทที่ 4 : การอนุมัติใบขอชื้อ

ในส่วนนี้จะกล่าวถึงการอนุมัติใบขอซื้อ การปฏิเสธใบขอซื้อ และการแก้ไขใบขอซื้อโดยพัสดุคณะ หรือพัสดุ แผนก หรือฝ่ายพัสดุกลาง

4.1 การอนุมัติใบขอซื้อ (Approve)

4.2 การปฏิเสธใบขอชื้อ (Reject)

4.2 การแก้ไขใบขอซื้อโดยหัวหน้าพัสดุ หรือฝ่ายพัสดุกลาง (Edit Requisition)

## 4.1 การอนุมัติใบขอชื้อ (Approve)

รายการใบขอซื้อที่รออนุมัติ

| ORACLE E Basiness Subs                                                                   | 🛨 🔯 🔎   Lagged in As 1130 😨                        |  |
|------------------------------------------------------------------------------------------|----------------------------------------------------|--|
| nterprise Search Contract Documents 💌                                                    | 165 Bearch Results Dicplay Profeserce Disadant (9) |  |
| ome                                                                                      |                                                    |  |
| Havigator                                                                                | Working                                            |  |
| Perconalce                                                                               | Filluton                                           |  |
| ง (10) 1130 - นาณชอร์อ/สิตร้าง<br>สามาร์อร์อ/สิตรับ<br>สมมรรมส์สร้างสร้าง<br>สมมรรมส์มาณ | Fram     Type                                      |  |
|                                                                                          |                                                    |  |
|                                                                                          |                                                    |  |
|                                                                                          | รายการ เบขอซอทรออนุมต                              |  |

เลือกรายการใบขอซื้อเพื่อดูรายละเอียดและ คลิ๊ก Approve เพื่อทำการอนุมัติ

| RACLE E Business Suits                                                                                                    |                        |                                                     |                                        |                                                    | 10                   | 0             |             | ing i            | Legged in Ac                            | 108 🔮            |
|----------------------------------------------------------------------------------------------------|------------------------|-----------------------------------------------------|----------------------------------------|----------------------------------------------------|----------------------|---------------|-------------|------------------|-----------------------------------------|------------------|
| hithe >                                                                                                    |                        |                                                     |                                        |                                                    |                      |               |             |                  |                                         |                  |
| Purchase Requisition 590000016 for invitamentary                                                                                                    | 1125 (27,000.00        | THB)                                                |                                        |                                                    |                      |               |             |                  |                                         |                  |
|                                                                                                    |                        |                                                     |                                        |                                                    | Approve              | prove And For | ward Fav    | nast Report      | Hannager, 1                             | squar Internatio |
| From anat/anathaanaingpentraad, 1126<br>To noonflammaaana, 1126<br>Sent 02-Sep-2015 54:02:25<br>ID 04:2                                                                                                    | C<br>Tax (Non Pia<br>J | Sescription<br>Total<br>covariable;<br>potification | 14 //wc<br>25,213<br>1,798.3<br>161045 | ามษ 2559<br>65 1148<br>5 1148<br>อนการเริ่มนการสอบ |                      |               | 9/Å*        | າຄາຮວນທີ         | ĩa<br>ĩa                                |                  |
| Requisition Lines                                                                                                    | 04                     | fachments                                           |                                        |                                                    |                      |               |             | 111196ា អំង      | 141                                     |                  |
| 1 2 G 0                                                                                                    |                        |                                                     |                                        |                                                    |                      |               |             |                  |                                         |                  |
| Line Description Supplier                                                                                                    | Cast Center            | UNE -                                               | Suantity                               | Price (THB)                                        | Amount (THB) ACCOUNT | IT_CODE       |             |                  |                                         |                  |
| <ol> <li>mante A4 subdru Tivi costilarea Chuveriva) Sube</li> </ol>                                                                                                    | 1135                   | 74                                                  | 40                                     | 420 560147663551                                   | 16,822 43 01 100 1   | 35.965 51040  | 10104.00000 | 1000000 11002 11 | 230.0000000000                          | 000.00           |
| 2 Harmania Sciencia da Carta de Carta de Carta d | 1135                   | TORAL D                                             | 20                                     | 196 \$15287850467                                  | 2 738 32 01 100 1    | 55,000,51040  | 10104-00001 | 1000000 11003 11 | 230.00000000000000000000000000000000000 | 000.10           |
| Approval Sequences                                                                                                    | arun b                 | s Process                                           |                                        |                                                    |                      |               |             |                  |                                         |                  |
| i e 🗟 🖗                                                                                                    |                        |                                                     |                                        |                                                    |                      |               |             |                  |                                         |                  |
| Num Name                                                                                                    |                        |                                                     | Action                                 | A                                                  | tion Date            |               | No          |                  |                                         |                  |
| 3 another readeusing states (1135)                                                                                                    |                        |                                                     | Subrat                                 | 100 02                                             | 54p-2015 14:42:33    |               | 182         | etansternes      | 24                                      |                  |
| 1 newformmanan 1130                                                                                                    |                        |                                                     | Panella                                | 1                                                  | 26-2013 (m.32.34     |               |             |                  |                                         |                  |
| 4 analiting - seasonaliting, NRPUR                                                                                                    |                        |                                                     | 103.33                                 |                                                    |                      |               |             |                  |                                         |                  |
| Balater Acete stores                                                                                                    |                        |                                                     |                                        |                                                    |                      |               |             |                  |                                         |                  |
| and the second second se                                                                                                    |                        |                                                     |                                        |                                                    |                      |               |             |                  |                                         |                  |
| F/IT Researchers                                                                                                    |                        |                                                     |                                        |                                                    |                      |               |             |                  |                                         |                  |
|                                                                                                    |                        |                                                     |                                        |                                                    |                      |               |             |                  |                                         |                  |

## 4.2 การปฏิเสธใบขอชื้อ (Reject)

หากผู้อนุมัติต้องการปฏิเสธใบขอซื้อนั้น สามารถทำได้โดยเลือกที่ใบขอซื้อ ระบุสาเหตุที่ปฏิเสธใบขอซื้อ จาก นั้นคลิ๊กที่ "Reject″ เพื่อทำการปฏิเสธใบขอซื้อนั้นๆ

| DRACLE                                                                                                    | E Ousiness Sulls                                                                                                |                        |          |                                                                 |                                                                                                    | ж<br>Ж                         | 0            | * *           |                | Lagged in / | e 1120 🕐        | ł |
|----------------------------------------------------------------------------------------------------|----------------------------------------------------------------------------------------------------|------------------------|----------|-----------------------------------------------------------------|----------------------------------------------------------------------------------------------------|--------------------------------|--------------|---------------|----------------|-------------|-----------------|---|
| ine -                                                                                                    |                                                                                                    |                        |          |                                                                 |                                                                                                    |                                |              |               |                |             |                 |   |
| urchase Requisi                                                                                                    | tion 590000911 ft                                                                                               | r -rute, 1126 (1       | 6,840.00 | THB)                                                            |                                                                                                    |                                |              |               |                | _           |                 |   |
|                                                                                                    |                                                                                                    |                        |          |                                                                 |                                                                                                    | Approve                        | pprove And F | onvaid Fe     | mart Hepo      | Humph       | Program Informa |   |
| Personalize "Notificatio<br>Personalize "Notific<br>Personalize Table<br>From ananistic,<br>To casessia,<br>Siett: 21. Aug.2<br>(D. 3006 | on Details Function"<br>calcus Details Attribut<br>Layout (WTTable)<br>1120<br>1120<br>1120<br>1120<br>11247:34 | ei"                    |          | Personalize S<br>Personalize T<br>D<br>Tax (Nen Rec<br>Ja<br>Ab | Sack Layout (IngetStadd)<br>stile Layout (IngetTable)<br>scotpies 10 Austratic<br>Index 55,733.37 TH<br>constatie) 1,191.68 THB<br>officialies (BaseCounty<br>adhereth | a Reject                       |              |               | 7              |             |                 |   |
| enuralize Stack Ley                                                                                                    | aut.                                                                                                    |                        |          |                                                                 |                                                                                                    |                                |              |               |                |             |                 |   |
| lequinition Lines                                                                                                    |                                                                                                    |                        |          |                                                                 |                                                                                                    |                                |              |               |                |             |                 |   |
| Percendice "Harasis<br>insonalize "Table co                                                                                              | from United <sup>®</sup><br>dams the details of re                                                              | igi *                  |          |                                                                 |                                                                                                    |                                |              |               |                |             |                 |   |
| ine Description                                                                                                    | Quantier .                                                                                                    | Cost Center            | i init   | Quartity                                                        | Price (THR)                                                                                                    | Amount (THE) Account Code      |              |               |                |             |                 |   |
| miseve A4                                                                                                    | ABC Centerary                                                                                                   | 1126                   | Str.     | 30                                                              | 400                                                                                                    | 12,000 98 01 108 1125 000 5104 | 010104.0000  | 0.1000000.110 | 13 00001 00000 | 00 2000000  |                 |   |
| หมักทัพท                                                                                                    | ABC Cempany                                                                                                    | 1126                   | 14604    | 20                                                              | 184.0152817850497                                                                                                    | 3,738,32 01 100 1126 000 5104  | 010104.0000  | 0.1000000.110 | 11 00003 00000 | 00.0000000  |                 |   |
| roonaliza Stack Lay                                                                                                    | Divit.                                                                                                    |                        |          |                                                                 |                                                                                                    |                                |              |               |                |             |                 |   |
| oproval Sequence                                                                                                    |                                                                                                    |                        |          |                                                                 |                                                                                                    |                                |              |               |                |             |                 |   |
| Persenative 'Agaron<br>D<br>rannife, 1                                                                                                   | 20 envites                                                                                                    | ้ง<br>นอยารสัมา, NRP11 | R        | <ul> <li>In Process</li> </ul>                                  |                                                                                                    |                                |              |               |                |             |                 |   |
| ersonalize "Table co                                                                                                    | tains the list of appro                                                                                         | NR.                    |          |                                                                 |                                                                                                    |                                |              |               |                |             |                 |   |
| 1230                                                                                                    |                                                                                                    |                        |          |                                                                 |                                                                                                    |                                |              |               |                |             |                 |   |
| lam ham                                                                                                    | trans.                                                                                                    |                        |          |                                                                 | Action                                                                                                    | Action Date                    |              | New           |                |             |                 |   |
| drus#                                                                                                    | eu, 1125                                                                                                    |                        |          |                                                                 | Bubmitted                                                                                                    | 31-Aug-2015 18:47:33           |              | cheat         | imentificaente | n           |                 |   |
| 1725                                                                                                    | 64, 1125                                                                                                    |                        |          |                                                                 | Heserved                                                                                                    | 31-Mag-2015 18 47:34           |              |               |                |             |                 |   |

# ทั้งนี้ ผู้ที่ทำการปฏิเสธใบขอซื้อ สามารถเพิ่มข้อความถึงผู้เปิดใบขอซื้อได้โดยระบุข้อความที่ด้านล่าง

| Personalize "Table contains the list of approve"                                        |                                            |                                                             |                                   |           |
|-----------------------------------------------------------------------------------------|--------------------------------------------|-------------------------------------------------------------|-----------------------------------|-----------|
| Name Name<br>1 availed, 1126<br>2 availed, 1128<br>1 naeste, 1120                       | Action<br>Submitted<br>Reserved<br>Panding | Action Date<br>31-Aug-2015 18 47 33<br>31-Aug-2015 18 47 34 | Mate<br>เพื่อเสรียมการมีของการมาย |           |
| Related Applications                                                                    |                                            |                                                             |                                   |           |
| Verv Requestion Details                                                                 | ระบุข้อความถึงผู้เปิดใ                     | บขอชื้อ Click <del>-</del>                                  | → Reject                          |           |
| Armen to really and the Layout<br>Arman and Usen<br>Inter<br>UpterCourte Affairstration | 191 .<br>M                                 | °.                                                          |                                   |           |
| Return to Worklet                                                                       |                                            | Augurove. Augur                                             | w And Forward                     | ales :    |
| geright in: 1966, 2014. Oracle and/or its affiliates. All rights reserve                | 4                                          |                                                             | About this Page Privacy S         | iatero en |

ผู้เปิดใบขอซื้อคนนั้นๆ จะสามารถเห็นได้จากหน้าแรกของตนเองว่า ใบขอซื้อได้ถูกปฏิเสธมา

| ORACLE E Business Suits                    |                                                                           |                                                                             |                                             | *           | ۰ و  | oppert in Ac 1126 | • | £ |
|--------------------------------------------|---------------------------------------------------------------------------|-----------------------------------------------------------------------------|---------------------------------------------|-------------|------|-------------------|---|---|
| Enlargetus Gearch Carthaul Decuments 💌     |                                                                           | (Bt)                                                                        | Gearch Result: Display Preference           | Diandari (S | ci - |                   |   |   |
| Personalize Table Layout (menuTable)       | Personality Working"                                                      |                                                                             |                                             |             |      |                   |   |   |
| Revigator<br>Personakoe "Revigator"        | Workint                                                                   | related Concentration                                                       |                                             |             |      |                   |   |   |
| Personalize Table Loycot, (header f alter) | Personation "Notification List                                            | r                                                                           |                                             | Tellar      | (H)  |                   |   |   |
| 1 1128 - unoferia/feria                    | From ->-<br>PaceSa, 1120                                                  | Type Subject                                                                | 8<br>aulter 5993330 (1 has been rejected 17 | ent T Out   | 865  |                   |   |   |
|                                            | สามพัฒน - เพราะเมือง<br>NRPUR<br>สามพัฒน - เพราะเมือง                     | Regulation Patheon Regulation Regulation Regulation                         | william 5990000000 haar beem 34             | 1-Aug-2015  |      |                   |   |   |
|                                            | มหลายค<br>รายพิสะ - นะคราดสัมา,<br>NRPUR                                  | Requiller Parchase Roge<br>approved                                         | nden 50000000 has been                      | -Aug-2015   |      |                   |   |   |
|                                            | ersukas - Geogradian,<br>NRPUR<br>OF <sup>TIP</sup> Vacation, Robes - Red | Requisition Pardams Report<br>approved<br>least or auto-respond to notifica | allan 500000007 has been ji                 | -Aug-2015   |      |                   |   |   |

ซึ่งผู้เปิดใบขอซื้อจะสามารถเห็นได้ว่า ใครเป็นผู้ปฏิเสธมา ซึ่งจะสามารถเห็นได้จากหน้าแรก หรือผู้ใช้งาน สามารถกดเข้าไปดูรายละเอียดได้

| Sent 07-Sep.2015 16:24:38<br>ID 15070                                         |                     | Requirition Total 55,738.32 THE<br>Non-Recoverable Tax 5,101.52 THE<br>Justification desectory | รั<br>เรียงการเสยน                                                                                         |         |
|-------------------------------------------------------------------------------|---------------------|------------------------------------------------------------------------------------------------|----------------------------------------------------------------------------------------------------|---------|
| Personalize Stack Layout                                                      |                     | ADD DODRATING                                                                                  |                                                                                                    |         |
| Requisition Lines                                                             |                     |                                                                                                |                                                                                                    |         |
| Personation "Repainflow Laws"<br>Personation "Table contains the details of r | 1959 -              |                                                                                                |                                                                                                    |         |
| X = P O                                                                       | สถาบะจะแส           | เดงสักเล้กษณ์ X                                                                                |                                                                                                    |         |
| Line Description Supplier                                                     |                     |                                                                                                | Amount (THB) Account Code<br>12 000 MI OF 195 1125 000 5104010104 00000 1000000 11203 00000 00000000000 00 |         |
| J utimitari Ali Company                                                       | 1125 0404           | 20 100.015887850467                                                                            | 3 T38 32 01 108 1120 000 \$104010104 00000 1000000 11403 00000 0000000000                                  |         |
| Percentate Stack Layout                                                       |                     |                                                                                                |                                                                                                    |         |
| Approval Sequence                                                             |                     |                                                                                                |                                                                                                    |         |
| Personalize Trable contains the fist of appr                                  | · WARTYNERAL, NRPUR | Ropedud                                                                                        |                                                                                                    |         |
| Num Name                                                                      | Action              | Action Date                                                                                    | Note                                                                                                    |         |
| 1 (risolda, 1126                                                              | Submitted           | 31-Aup-2015 18 47 33                                                                           | เพื่อแต่สินคามสี่วุนการสอบ                                                                                 |         |
| 2 anulas, 1126                                                                | Reserved            | 31-Aug-2015 18:47:34                                                                           | Antonio Sametalia In                                                                                       |         |
| Relatest Applications                                                         | majorina            | work for the second                                                                            | ng disysteme naventranja digrava                                                                           |         |
| n an block and a server                                                       |                     |                                                                                                |                                                                                                    |         |
| Wew Requisition Details                                                       |                     |                                                                                                |                                                                                                    |         |
| Besutenit Requisition                                                         |                     |                                                                                                |                                                                                                    |         |
| Return to Workled                                                             |                     |                                                                                                | CK Pademps Proposition                                                                                     | rates : |
| Ment Contraction                                                              |                     |                                                                                                |                                                                                                    | -       |

# ผู้เปิดใบขอซื้อสามารถเห็นสถานะได้จากหน้าแรกของระบบจัดซื้อ/จัดจ้าง ได้อีกทางหนึ่ง

| ORACLE                                                                                                | Procerement                                                                                                    |                                                                                                 | ) F                                         | 🕯 🍳 🖈                                        | ۰ 📌      | Logged In Ac 1126                                                                            |
|----------------------------------------------------------------------------------------------------|----------------------------------------------------------------------------------------------------|-------------------------------------------------------------------------------------------------|---------------------------------------------|----------------------------------------------|----------|----------------------------------------------------------------------------------------------|
| Shap Requirin                                                                                         | nt Receiving Contraction                                                                                                    |                                                                                                 |                                             |                                              |          |                                                                                              |
| Fersonalize Tablo (<br>Search Maie Sa                                                                 | ayavit (Centrols TatheLayout)<br>ana 🕑 🗰 Advers                                                                                                    | od Search                                                                                       |                                             |                                              |          |                                                                                              |
| 520104                                                                                                |                                                                                                    |                                                                                                 |                                             |                                              |          | Personalize Stack Layout                                                                     |
| Personalize Table<br>Personalize Table<br>Personalize Table<br>Nationalize Table<br>Visionalize Table | arout (AlStore Tstels avoit)<br>Level (AlStore Tstels Level)<br>Person<br>produce Stack Level (AlStore Still)<br>Person<br>a Store<br>in elevel shore for anything and everything | ten Tallie Layout: (ARtione TableLayou/2)<br>alter Stack Layout: (ARSker(cRN2)<br>ge Crocke com | Personalize Table La<br>Personalize Stack L | yool (ABSteriorTabbila<br>ayout (ABStresRM3) | iyoutt)  | Bhaganing Cart<br>Percondice Table Lavout<br>(Container Table Lavout)<br>Your cartill entity |
| My Requisitions                                                                                       |                                                                                                    |                                                                                                 |                                             |                                              |          | Personalize Table Layout<br>(Ruther Table Layout)                                            |
| Personalize Table                                                                                     | narodani<br>Layout (HequillovisLignot)                                                                                                    |                                                                                                 |                                             |                                              | Fut List | Personalize Stack Layout<br>Personalize Televis<br>Personalize Televis                       |
| Regarding                                                                                             | ใบขอซอทถูกปฏเสธคาข                                                                                                    | 2 Time (THE) Status                                                                             | Cope                                        | Change                                       | Racewe   | <ul> <li>Check hepping asket question</li> <li>Review purchasing policies</li> </ul>         |
| 590000813                                                                                             | 23 Augrees 2558                                                                                                    | 27,983.73 Aproved                                                                               | 0                                           |                                              | 4        | and the second second second                                                                 |
| 1200006811                                                                                            | 10 Aurine 2558                                                                                                    | 15,738 32 Repcted                                                                               | 0                                           | 180                                          |          | purchasing news lates this is an HTML share                                                  |
| 590000810                                                                                             | 25 flat ets 2558                                                                                                    | 22,000.00 In Process                                                                            | 0                                           | (B)                                          |          | 1323/1                                                                                       |
|                                                                                                    | 25 Marrow 2558                                                                                                    | 17.750.00 Approved                                                                              | 0                                           | (Bo                                          |          |                                                                                              |

เมื่อทำการคลิ๊กเข้าไปที่สถานะ "Rejected″ ผู้เปิดใบขอซื้อจะสามารถทราบได้ว่าใบขอซื้อนั้นถูกปฏิเสธคำขอ โดยใคร หร้อมทั้งข้อความทางผู้อนุมัติ

| ORACLE IN                  | rocaremant             |                      |          | A                    | 1.0 | 0 | *        | Ф              | 2                   | Logged in Ac 1126 |          | ł       |
|----------------------------|------------------------|----------------------|----------|----------------------|-----|---|----------|----------------|---------------------|-------------------|----------|---------|
| Ship Regulations           | Geratery Contactor     | - 14                 |          |                      |     |   |          |                |                     |                   |          |         |
| Requisitions Nonicals      | aus Attaones           |                      |          |                      |     |   |          |                |                     |                   |          |         |
| deep dates                 |                        | ×                    |          |                      |     |   |          |                |                     |                   |          |         |
| Approval History for       | r Requisition 6900008  |                      |          |                      |     |   |          |                |                     |                   |          | OK.     |
|                            | airtagan - Prokising   | n NRPUR              |          |                      |     |   |          |                |                     |                   |          |         |
| Personalize "This table is | It all the approval it |                      |          |                      |     |   |          |                |                     |                   |          |         |
| HC RO                      |                        |                      |          |                      |     |   |          |                |                     |                   |          |         |
| Sequence 🖤                 | Approval               | Organization Nome    | Adan     | Action Culta         |     |   | Molasi   |                |                     |                   |          |         |
| 3                          | nageds, 1120           | Setup Susiness Group | Rejocted | 87-8ep 2015 18:24 38 |     |   | spanto   | nene da        | un constation faite | (sale)            |          |         |
| -                          | oruning, 1126          | Setup Susmets Group  | Reserved | 11-Aug-2015 1E-47 34 |     | _ | disease. | and the second | - Martine           |                   |          |         |
|                            |                        |                      |          |                      |     |   |          |                |                     |                   |          | ON      |
|                            |                        |                      |          |                      |     |   |          |                |                     |                   |          |         |
|                            |                        |                      |          |                      |     |   |          |                |                     |                   |          |         |
|                            |                        |                      |          |                      |     |   |          |                |                     |                   |          |         |
|                            |                        |                      |          |                      |     |   |          |                |                     |                   |          |         |
|                            |                        |                      |          |                      |     |   |          |                |                     |                   | About th | en Page |

จากนั้นผู้ที่ทำการเปิดใบขอซื้อสามารถแก้ไขใบขอซื้อแล้วทำการส่งใบขอซื้อผ่านกระบวนการอนุมัติได้ตาม ขั้นตอนปกติ โดยทำการคลิ๊กที่ "Change″ เพื่อทำการแก้ไขใบขอซื้อ

| Stores Stropping Lin                      | ts Non-Catalog Request                                                           |                                                |                            |                       |                        |            |                                                      |
|-------------------------------------------|----------------------------------------------------------------------------------|------------------------------------------------|----------------------------|-----------------------|------------------------|------------|------------------------------------------------------|
| ersooalize Tablo Lays<br>earth Male Store | vit (Centrols Tathet ayout)                                                      | Ge Advanced Search                             |                            |                       |                        |            |                                                      |
| 510194                                    |                                                                                  |                                                |                            |                       |                        |            |                                                      |
| Personality "Stores"                      | aut (AlShare Table) subult                                                       |                                                |                            |                       |                        |            | Paraonaliza parte Lanton                             |
| Personalize Table La                      | peat (Atthem TableLagraft)                                                       | Personalize Table Layout                       | L (ARTISteen TubleLayou/2) | Personalize Table Lie | yout (AltibutusTableLa | (Date)     | Shopping Cart<br>Pennenalize Table Level             |
| Person<br>Main S<br>Your at               | elize Stack Layout (ABStreesRNT)<br>loce<br>e-stop stop for anything and unnythi | Personalize Stack Layer<br>Exchange Oracle com | rt (AllSkovic PN2)         | Personalize Stack La  | woult (AllStatesRMI)   |            | (Containant ablet ay coddin)<br>Your card in integly |
| Wy Requisitions<br>Instantics "Wy Requi   | store"                                                                           |                                                |                            |                       |                        |            | Personalize Table Layout<br>(Button TableLayout)     |
| eroonalize Table Lay                      | nat (RequisitionsLaynet)                                                         |                                                |                            |                       |                        | The first  | Personalize Stack Layout                             |
| ersonalize "This table                    | displays a list of rece ."                                                       |                                                |                            |                       |                        | (The root) | Purchasing Reas                                      |
| 12 F &                                    |                                                                                  |                                                |                            |                       |                        |            | (ContainerTableLoyout)                               |
| Requisitor                                | Description                                                                      |                                                | Total (THE) Status         | Cope                  | Change                 | Racewe     | <ul> <li>Check frequently asked question</li> </ul>  |
| 190000814                                 | 26 Austiene 2558                                                                 |                                                | 10,945 73 incomplete       | 0                     |                        |            | <ul> <li>Severe brouning borose</li> </ul>           |
| /90000813                                 | 23 Aurrers 2558                                                                  |                                                | 27,983.T3 Approved         | 0                     |                        | 4          | The is where the content or puts that part           |
| 11 300006 11                              | 10 Aux are 2558                                                                  |                                                | 15,738 32 Reached          | 0                     | 100                    | a 1        | purchasing vews lance that is an HTML shipping       |
| 990000810                                 | 25 Autrics 2558                                                                  |                                                | 22,000.00 in Process       | 0                     | 39                     |            |                                                      |
| 93000066                                  | .25 Mainera 2558                                                                 |                                                | 17.750.00 Approved         | 0                     | (jks                   |            |                                                      |
|                                           |                                                                                  |                                                |                            |                       |                        |            |                                                      |
|                                           |                                                                                  |                                                |                            |                       |                        |            |                                                      |
|                                           |                                                                                  |                                                |                            |                       |                        |            |                                                      |

# 4.3 กรณีแก้ไขรายการใบขอชื้อโดยพัสดุแผนก หรือพัสดุคณะ หรือฝ่ายพัสดุกลาง (Edit Requisition)

ORACLE E Business Sulls \* 👳 Legged in Ac 1128 ? 4 Gearch Results Display Preference Diandard (9) niegates Search Castaci Documents 💌 (Re) Home Nevigator Workhel Personation Evit List (2) Me Ro 1138 - พบบโลโม/โอร่าง
 ระบบโลโม/โอร่าง
 สะรางสองสมระบบกล
 สะรางสองสมระบบกล
 สะรางสองสมระบบกล 
 Frem.
 Type //
 Subject//
 Set W
 Due //

 charles, 1120
 Requirities: Functions: Requirities: 500001618 for crustice, 1120 (7,000.00 THB); 22-54p-2015
 Set W
 Due //

 straffield
 Requirities: Functions: Requirities: 500001618 for crustice, 1120 (7,000.00 THB); 22-54p-2015
 Set W
 Due //

 straffield
 Requirities: Functions: Requirities: 500001618 for crustice, 1120 (7,000.00 THB); 22-54p-2015
 Set W
 Due //

 straffield
 Requirities: Requirities: Functions: Requirities: 500005628 has been approved
 DB-3p-3015
 Set W

 straffield
 Requirities: Function: Requirities: Functions:
 Set W
 Due //
 Set W
 Worklist

ให้ทำการเลือกรายการจากหน้า worklist

## หลังจากเลือกรายการ จะมีส่วน "Edit Requisition″ เพื่อให้ทางฝ่ายพัสดุทำการแก้ไขใบขอซื้อได้

|                                                                                                    |                                                                                                    |                                                                                                    |                                 | 82                         |                                                                                                    |
|----------------------------------------------------------------------------------------------------|----------------------------------------------------------------------------------------------------|----------------------------------------------------------------------------------------------------|---------------------------------|----------------------------|----------------------------------------------------------------------------------------------------|
| Area -                                                                                                    |                                                                                                    |                                                                                                    |                                 |                            |                                                                                                    |
| Purchase Requisition 590000986 for metay, 1126 (10,300.00                                                                                                    | THB)                                                                                                    |                                                                                                    |                                 |                            |                                                                                                    |
|                                                                                                    |                                                                                                    |                                                                                                    | Approve Approve                 | And Forward Forward        | Rojett Reasolgs Rocquest informatio                                                                                                    |
| Personalize 'Notification Details Function'<br>Personatize 'Notification Details (Athrete'<br>Personatize 'Table Layout CotTable)<br>Firm anumism, 1126<br>To moonat, 1120<br>Sent 14-Sep.2015 16:41:32<br>10 30000 | Personalize Stack Layos<br>Personalize Table Layos<br>Descripturi<br>Tak (Han Riscoverstele)<br>JackBioation | d. (spit2lack)<br>it: ospit2lack)<br>29 duartesu 2558<br>5,026.17 THB<br>6/2.83 THB<br>referencesure |                                 |                            |                                                                                                    |
| Personalize Stack Layout                                                                                                    | 7000799905                                                                                                   |                                                                                                    |                                 |                            |                                                                                                    |
| Requisition Lines                                                                                                    |                                                                                                    |                                                                                                    |                                 |                            |                                                                                                    |
| Personalize "Requisition Lines"<br>Personalize "Table contains the details of requ"                                                                                                    |                                                                                                    |                                                                                                    |                                 |                            |                                                                                                    |
| [] 같 에 Q<br>Line Recorder Academ And Cost                                                                                                    | a line mouth                                                                                                 | Dama (Tailly)                                                                                        | Annual (Tally, Annual Case      |                            |                                                                                                    |
| 1 หนึ่งพัฒหลี อาชีรุษตรี Cassional<br>1 หนึ่งพัฒหลี อาชีรุษตรีการสีนา จำกัด 1128                                                                                                    | naist 10                                                                                                    | 327.102803738318                                                                                     | 3.271.03.01.100.1126.000.510401 | P104 80000 1800000 11003   | 1230 000000000000 08                                                                                                    |
| 2. Alter statersbausses ofter 4A grasses 2                                                                                                    | łu 20                                                                                                    | 217 757009345794                                                                                     | 6.355 14 01 100 1125 000 510401 | 0104 00000 1000000 11003 1 | 1230 00000000000000 00                                                                                                    |
| Personalize Stack Layout                                                                                                    |                                                                                                    |                                                                                                    |                                 |                            |                                                                                                    |
| Approval Sequence                                                                                                    |                                                                                                    |                                                                                                    |                                 |                            |                                                                                                    |
| Personalize "Approval Secuence"                                                                                                    | <ul> <li>In Process</li> </ul>                                                                               |                                                                                                    |                                 |                            |                                                                                                    |
| Personalize "Table contains the list of approve"                                                                                                    |                                                                                                    |                                                                                                    |                                 |                            |                                                                                                    |
| Q 2 A Q                                                                                                    |                                                                                                    | 110.000                                                                                              | 10000                           |                            | and the second second se |
| 1 ctoles 126                                                                                                    |                                                                                                    | Submitted                                                                                            | 14-5ep-2015 16-41.26            |                            | (Åagaserpurts                                                                                                    |
| 2 anterNew, 1126                                                                                                    |                                                                                                    | Reserved                                                                                             | 14-Sap-2015 18.41.32            |                            |                                                                                                    |
| 3 H22468x, 1120                                                                                                    |                                                                                                    | enting                                                                                               |                                 |                            |                                                                                                    |
| Edit                                                                                                    | Reauisition                                                                                                  |                                                                                                    |                                 |                            |                                                                                                    |
| Related Applications                                                                                                    |                                                                                                    |                                                                                                    |                                 |                            |                                                                                                    |
|                                                                                                    |                                                                                                    |                                                                                                    |                                 |                            |                                                                                                    |

ระบบจะกลับไปสู่หน้าที่ให้ทำการแก้ไขข้อมูล ต้องการใช้ภายในวันที่เท่าไหร่, เพื่ออะไร, การจัดซื้อจัด

้จ้างประเภทใด, และกรรมการตรวจรับ หลังจากแก้ไขเรียบร้อยแล้ว ให้ทำการคลิ๊กที่ Submit เพื่อเป็นการส่งอนุมัติใบขอซื้อ

| ORACLE                                | E Business Se    | ini.     |                                                                                                    |                                                                                                    | 🗑 i 🕻                   | 0 \star 🕸 👎           | Loggert in Ac 312                        | 0         |
|---------------------------------------|------------------|----------|----------------------------------------------------------------------------------------------------|----------------------------------------------------------------------------------------------------|-------------------------|-----------------------|------------------------------------------|-----------|
| Shap Regester                         | Ranahoru         | Contract | -                                                                                                    |                                                                                                    |                         |                       |                                          |           |
| Information<br>The current rea        | estublik control | has been | องพิเสษตาย: 1120 - ระบบสืบรับ                                                                                                    | at partice                                                                                                    |                         | Click $\rightarrow$ S | ubmit                                    |           |
| Edit and Submit<br>1 Indicates regard | Requisition      |          |                                                                                                    | แก้ไขรายละเอ็                                                                                                    | ียด                     | Classe Appender Co    | ut Chock Faires Printable F              | spe Subry |
| Requisition ##520                     | 552300           |          |                                                                                                    |                                                                                                    |                         |                       |                                          |           |
|                                       |                  |          | <ul> <li>Sconstitututut</li> <li>Sconstitutut</li> <li>theorem</li> <li>dimensionalismenoitis</li> <li>nomenoitis</li> <li>nomenoitis</li> <li>nomenoitis</li> <li>nomenoitis</li> <li>nomenoitis</li> <li>nomenoitis</li> <li>nomenoitis</li> <li>nomenoitis</li> <li>nomenoitis</li> </ul> | 20 Averue 2008<br>Accompony<br>Sectors Q<br>Later<br>vis n<br>vis n<br>encompony<br>encompony<br>encompo | 9                       |                       |                                          |           |
| Update Cree                           | Denis (22 C      | 2        | Guardie tiel                                                                                                    | Ptera                                                                                                    | Amount (THR) - Nexet Ry | Gate                  | Alacheett                                | Costella  |
|                                       | งนักพิสาสั       |          | 57 1924                                                                                                    | 327 HUBH THB                                                                                                    | 10-Sep-                 | 1015.00.00.00 00      | an an an an an an an an an an an an an a | 8         |
| D                                     | maene Ai         | - (0)    | 20 fb                                                                                                    | 317.75201 THD                                                                                                    | 10-Sep-                 | 1015 00 00 00 00      | 99                                       | 8         |

ในกรณีที่ตรวจสอบแล้วว่าถูกต้องครบถ้วนไม่มีส่วนใดต้องแก้ไข ให้ทำการ Click → Close

### Approver Cart เพื่อกลับสู่ขั้นตอนการอนุมัติใบขอซื้อ

| JIZALLE                             | E-Business S       | alla      |                                                                                                    |                                                                                                    | 18               | 10.00                  | 0          | * *        | 101        | Legged in Ac 1128        |            |
|-------------------------------------|--------------------|-----------|----------------------------------------------------------------------------------------------------|----------------------------------------------------------------------------------------------------|------------------|------------------------|------------|------------|------------|--------------------------|------------|
| hep Regenter                        | Reality            | Carbact   |                                                                                                    |                                                                                                    |                  |                        |            |            |            |                          |            |
| D Information<br>The current rel    | wonability contact | they been | องพิเสษตาม 1130 - ระบบสองนี้ม                                                                                                    | rtpilu                                                                                                    |                  |                        |            |            |            |                          |            |
| dit and Submit<br>Indicates require | Requisition        |           | Clic                                                                                                    | k → Close Approv                                                                                                    | er Cart          |                        |            | Climit Aug | Hover Cart | Chock Faires Philtoble P | ige, Subry |
| lequilition ARV20                   | 000000             |           |                                                                                                    |                                                                                                    |                  |                        |            |            |            |                          |            |
|                                     |                    |           | 650<br>* timener<br>* timener<br>* | An index case<br>Recentration<br>teads =<br>teads =<br>teads | 34               |                        |            |            |            |                          |            |
| Update Cree                         | Dents (22          | C         |                                                                                                    |                                                                                                    |                  | The state of the state | 2011       |            |            |                          |            |
| araks select                        | บระกษณ์            |           | 50 raise                                                                                                    | 227 14401 THB                                                                                                    | 1271 02853734118 | 10-Sep-201             | 5 00 00 00 | 60         |            | Abacterient<br>913       | 00460      |
| D                                   | naeve M            | (0)       | 20 tu                                                                                                    | 317.7520( 1348                                                                                                    | 6355 14010591588 | 10-Sep-201             | 5 00 00 00 | 6          |            | 99                       | 0          |
|                                     |                    |           |                                                                                                    | Total                                                                                                    | 9626 10822429966 |                        |            |            |            |                          |            |

### <u>หมายเหตุ</u>

การแก้ไขใบขอซื้อในระดับของพัสดุคณะ/พัสดุแผนก หรือฝ่ายพัสดุกลางสามารถแก้ไขได้เฉพาะส่วนของ รายละเอียด ต้องการใช้ภายในวันที่, เพื่อ, ประเภท, ประธานและกรรมการตรวจรับ และ วิธีขอซื้อขอจ้าง หากต้องการแก้ไข ในส่วนของรายการสินค้า, ราคา, หรือรหัสบัญชี ต้องทำการ Reject เพื่อให้ผู้เปิดใบขอซื้อทำรายการมาใหม่อีกครั้ง

# บทที่ 5 : การตรวจสอบสถานะใบขอชื้อ

การตรวจสอบสถานะของใบขอซื้อ สามารถตรวจสอบได้ 2 วิธี คือตรวจสอบจากหน้ารายการใบขอซื้อในระบบ iProcurement หรือ ตรวจสอบจากสถานะใบขอชื้อได้ตอนสั่งพิมพ์รายงาน

## 5.1 การตรวจสอบสถานะใบขอชื้อผ่านระบบ iProcurement

Click ที่ช่อง "Status″ ของรายการใบขอซื้อ เพื่อดูสถานะของรายการใบขอซื้อนั้น ๆ

| ORA            | CLE P                    | ocaremant                     |                    |                    |                    | A     | 1 8 | 0       | *  | ۵ 🗘     | -      | Logged In Ac 1135 😗 📲                                                                           |
|----------------|--------------------------|-------------------------------|--------------------|--------------------|--------------------|-------|-----|---------|----|---------|--------|-------------------------------------------------------------------------------------------------|
| Shap<br>Shares | Requiring Links          | Non-Catalog Request           |                    |                    |                    |       |     |         |    |         |        |                                                                                                 |
| Search         | Main Store               | 1                             | 04                 | Advanced Search    |                    |       |     |         |    |         |        |                                                                                                 |
| Stores         |                          |                               |                    |                    |                    |       |     |         |    |         |        |                                                                                                 |
|                | Main Store<br>Your one-t | top strag for anything an     | d www.pithing      | Eschange Orado.com |                    |       |     |         |    |         |        | Shopping Cart :<br>Year call is imply                                                           |
| Wy Hatp        | andons                   |                               |                    |                    |                    |       |     |         |    | (F)     | et.et. | Purchasing News                                                                                 |
| H2             | ē Ø                      | 2/06/05/05                    |                    |                    |                    | 12.54 |     | 51500.0 |    | 1210000 |        | <ul> <li>Cleck frequently asked quadrate</li> <li>Review parahering policies</li> </ul>         |
| Requisit       | Reft 17                  | Description<br>12 description |                    |                    | Total (THB) Status | Copy  |     | Change  |    | Receive |        |                                                                                                 |
| 1998066        | 10                       | 14 /futureu 2558              |                    |                    | 25 233 95 Approved | 10    |     |         |    |         |        | This is where the customer puts that been<br>purchasing release dense (this is an HTM),<br>many |
|                |                          |                               |                    |                    |                    |       |     | Statu   | IS |         |        |                                                                                                 |
| powiett (      | 0 1998, 2014, 0          | sache andrier ils affiliades. | Al rights reserved |                    |                    |       |     |         |    |         |        | About this Page Privacy Statem                                                                  |

- 5.1.1 เครื่องหมายถูกสีเขียว หมายถึง ได้รับการอนุมัติจากหน่วยงานนั้นๆ แล้ว
- 5.1.2 รูปนาพึกา หมายถึง ใบขอซื้อใบนั้นอยู่ระหว่างรอหน่วยงานนั้นๆ อนุมัติ

| organit History | ter Damiention ERADAGIT                  | สถานะรออนมัติ         |           |                       |           |
|-----------------|------------------------------------------|-----------------------|-----------|-----------------------|-----------|
| proval History  |                                          |                       |           |                       |           |
| - @             | 9                                        |                       |           |                       |           |
| nardterns       | และแหน 1130 สายพิสต - นดยาวนสีมา พระกับส | In Process            |           |                       |           |
|                 |                                          |                       |           |                       |           |
| C P Q           | ALEXTON                                  | Organization Name     | Active    | Action Date           | Notice    |
| and a c         | atustan - warmatur, NRPUR                | Setao Busmana Orme    | - NAME    | COMPANY NAME          | ineare.   |
|                 | กล่งหวัดบายและและม. 1130                 | Swipp Dustemax Genup  | Paraling  |                       |           |
|                 | 2017 โทยประเทศสายเป็นสาย                 | Sebap Burimanz Group  | Reserved  | \$2-Sep-2015 14:86:20 |           |
|                 | อาจจนักการแผนแหล่งหละเพิ่งได้ 1135       | Setup Burinersi Group | Submitted | 82-Sep-2015 14-86-16  | vitations |
|                 |                                          |                       |           |                       |           |
|                 |                                          |                       |           |                       |           |
|                 |                                          |                       |           |                       |           |
|                 |                                          |                       |           |                       |           |
|                 |                                          |                       |           |                       |           |
|                 |                                          |                       |           |                       |           |
|                 |                                          |                       |           |                       |           |
|                 |                                          |                       |           |                       |           |
|                 |                                          |                       |           |                       |           |
|                 |                                          |                       |           |                       |           |
|                 |                                          |                       |           |                       |           |

## 5.1.3 Approval History

|                                                  | Procession                                                                                                    |                                                                                                    | A 1 5 0                                     | * * *                                                       | Logged in AL 1135 😗 🚽 |
|--------------------------------------------------|----------------------------------------------------------------------------------------------------|----------------------------------------------------------------------------------------------------|---------------------------------------------|-------------------------------------------------------------|-----------------------|
| Requisition                                      | Receiver Contraction                                                                                                    |                                                                                                    |                                             |                                                             |                       |
| equinitizes Notifi                               | abons Aggrovala                                                                                                    |                                                                                                    |                                             |                                                             |                       |
| hop: Stores +                                    |                                                                                                    |                                                                                                    |                                             |                                                             |                       |
| Approval History                                 | for Requisition \$95000817                                                                                                    |                                                                                                    |                                             |                                                             |                       |
| 44111111111                                      | 2                                                                                                    |                                                                                                    | nnroval Hist                                | orv                                                         | 054                   |
|                                                  |                                                                                                    | A                                                                                                    | pprovar riise                               | Ul y                                                        | 1.64                  |
|                                                  |                                                                                                    |                                                                                                    |                                             |                                                             |                       |
| -                                                |                                                                                                    | in Descents                                                                                                    |                                             |                                                             |                       |
|                                                  | the second second second second second second second second second second second second second second second se                                                                                                    | as Produces                                                                                                    |                                             |                                                             |                       |
| Saruleurus                                       | สอนุลน 1130 เกราะพิสต - นพระกรสัมว. พ.พ.พ.พ.                                                                                                    |                                                                                                    |                                             |                                                             |                       |
| an and an an an an an an an an an an an an an    | สรมหน 1139 - เหราะพัฒธุ - มหายางสัมร, พหายางท                                                                                                    |                                                                                                    |                                             |                                                             |                       |
| senterat                                         | สระหมุ 1138                                                                                                    |                                                                                                    | 17.3V.20 v                                  | 59 4047 - 1                                                 | 2140411               |
| sentrum<br>C C R O<br>Ingeno V                   | Approver                                                                                                    | Drganization Name                                                                                                    | Action                                      | Actes Date                                                  | Teches                |
| santern<br>1 0 7 0-<br>Isquers V                 | Approver<br>Jinsfies - Generalizer, NRPUR                                                                                                    | Drganizaton Name<br>Selap baciness Greep                                                                                            | Action                                      | Action Data                                                 | Tuches                |
| sintern<br>N C R O<br>Isgans V                   | สมมณ 1130<br>Approvar<br>ภารรัสม - นอการเสียง, NRPUR<br>กละเป็นระชอมการเสียง, NRPUR                                                                                                    | Drgantiston Name<br>Setar Dutiness Group<br>Setar Sutiness Group                                                                    | Adam<br>Fending                             | Action Data                                                 | Paces                 |
| santarua<br>M 20 (3) (3)<br>Sequence W<br>4<br>1 | สมมณ. 1138 เราะหรือง - เหราะเรลิมา, 1487-08<br>Аррония<br>สารารัสม - รอการเริ่มา, 1687-08<br>การเริ่มส - รอการเริ่มา, 1830<br>สารารัสสารารสาราร                                                                                                    | Drganizator Narra<br>Seta fibrines Group<br>Seta Barines Group                                                                      | Action<br>Fending<br>Reserved               | Action Data<br>82 Sep-2015 14:46 20                         | Tastes                |
| sanların<br>M 2 7 0<br>I<br>I<br>I               | สมมณ. 1128<br>- คระสาร<br>สารารีสรุ- ระสารารีสระ, ARPUR<br>กลายโรการมะสาร, 1130<br>การน์โรการมะสมรราชาวิทร<br>การน์โรการมะสมรราชาวิทร<br>การน์โรการมะสมรราชาวิทร<br>การน์โรการมะสมรราชาวิทร                                                                                                    | Drganitaton Name<br>Setap burness Greep<br>Setap Burness Greep<br>Setap Burness Greep<br>Setap Burness Greep<br>Setap Burness Greep | Action<br>Fonding<br>Reserved<br>Subardised | Action Date<br>02-Sep-2015 14-00 20<br>02-Sep-2015 14-00 16 | Notes<br>clistosru    |
| sentern<br>M C 76 O<br>Ingenor V<br>I            | สมมณ. 1138<br>- สามาริสล - เพราะหมีมา, NRPUR<br>ภารที่สด - นอกรารสีมา, NRPUR<br>กละเป็นรารมอบอน<br>การบันธรรม<br>การบันธรรม<br>กรรม<br>การบันธรรม<br>การบันธรรม<br>การบันธรรม<br>การบันธรรม<br>การบันธรรม<br>การบันธรรม<br>การบันธรรม<br>การบันธรรม<br>การบันธรรม<br>การบันธรรม<br>การบันธรรม<br>การบันธรรม<br>การบันธรรม<br>การบันธรรม<br>การบันธรรม<br>การบันธรรม<br>การบันธรรม<br>การบันธรรม<br>การบันธรรม<br>การบันธรรม<br>การบบน<br>การบบน<br>การบบน<br>การบบน<br>การบนชารบน<br>การบนชารบนชารบนชารบนชารบนชารบนชารบนชารบนช | Organizator Name<br>Selar buiness Group<br>Selar Buiness Group<br>Selar Dutiness Group<br>Selar Dutiness Group                      | Action<br>Fonding<br>Reserved<br>Subsetted  | Action Date<br>82-5ep-2015 14-80 20<br>02-5ep-2015 14-80 16 | Postes<br>offastarra  |

# 5.2 การตรวจสอบสถานะใบขอชื้อก่อนสั่งพิมพ์รายงาน

| 1. ເລຍที่ໃນขอชื้อ |               | I                                               |                        | ,              |                              | ×          |
|-------------------|---------------|-------------------------------------------------|------------------------|----------------|------------------------------|------------|
|                   |               |                                                 | สถานะใบขอขึ            | ้อ             |                              |            |
| Find 59000%       |               |                                                 |                        |                |                              |            |
|                   |               |                                                 |                        |                |                              |            |
| 1. เลขทิใบขอชื่อ  | หนวยงาน       | สถานะใบขอชื่อ                                   | วันที่อนุมัติการขอชื่อ | เลขทิใบสังชื่อ | สถานะการสังชื่อ              | _ <b>^</b> |
| 590001005         | 1126 งานพัสดุ | รออนุมัติจากกองคลังกองคลัง, 1120                |                        |                |                              |            |
| 590001007         | 1126 งานพัสดุ | พสดุกลางอนุมัติใบขอซ้อแล้ว                      | 23-SEP-15              | 1590118        | พัสดุกลางอนุมัติใบขอซื้อแล้ว |            |
| 590001015         | 1126 งานพัสดุ | PRE-APPROVED                                    |                        |                |                              |            |
| 590001018         | 1126 งานพัสดุ | รออนุมัติจากกองคลังงานพัสดุ - นครราชสึมา, NRPUR |                        |                |                              |            |
| 590001021         | 1126 งานพัสดุ | พัสดุกลางอนุมัติใบขอซื้อแล้ว                    | 25-SEP-15              | 1590130        |                              |            |
| 590001028         | 1126 งานพัสดุ | รออนุมัติจากกองคลังกองคลัง, 1120                |                        |                |                              |            |
| 590001029         | 1126 งานพัสดุ | พสดุกลางอนุมติใบขอซื้อแล้ว                      | 07-OCT-15              | 1590132        | พัสดุกลางอนุมัติใบขอซื้อแล้ว |            |
| 590001029         | 1126 งานพัสดุ | พสดุกลางอนุมติใบขอซื้อแล้ว                      | 07-OCT-15              | 1590131        | พัสดุกลางอนุมัติใบขอซื้อแล้ว |            |
| 590001030         | 1126 งานพัสดุ | พัสดุกลางอนุมัติใบขอซื้อแล้ว                    | 07-OCT-15              | 1590133        | พัสดุกลางอนุมัติใบขอซื้อแล้ว | 21         |
| 590001030         | 1126 งานพัสดุ | พัสดุกลางอนุมัติใบขอซื้อแล้ว                    | 07-OCT-15              | 1590135        | พัสดุกลางอนุมัติใบขอซื้อแล้ว |            |
| 590001030         | 1126 งานพัสดุ | พัสดุกลางอนุมัติใบขอซื้อแล้ว                    | 07-OCT-15              | 1590134        | พัสดุกลางอนุมัติใบขอซื้อแล้ว |            |
| 590001031         | 1126 งานพัสดุ | พัสดุกลางอนุมัติใบขอซื้อแล้ว                    | 12-0CT-15              |                |                              | -          |
| •                 |               |                                                 |                        |                |                              | E I        |
|                   |               |                                                 |                        |                |                              |            |
|                   |               |                                                 |                        |                |                              |            |

ผู้ใช้งานสามารถดูสถานะของใบขอชื้อได้ก่อนพิมพ์รายงาน

## สรุปสถานะใบขอซื้อ

| ขั้นตอนการปฏิบัติงาน             | สถานะใบขอชื้อที่แสดงในระบบ                                                     | สถานะใบขอชื้อที่แสดงใน<br>รายงาน                                 |
|----------------------------------|--------------------------------------------------------------------------------|------------------------------------------------------------------|
| 1. ผู้ใช้งานสร้างใบขอซื้อ        | Incomplete                                                                     | รออนุมัติจากพัสดุแผนก                                            |
| 2. ผู้ใช้งาน Submit ใบขอซื้อ     | In Process                                                                     | รออนุมัติจาก XXX0                                                |
| 3. พัสดุคณะ/แผนก อนุมัติใบขอซื้อ | In Process                                                                     | รออนุมัติจากงานพัสดุ, XXPUR                                      |
| 4. พัสดุกลาง อนุมัติใบขอชื้อ     | Approved แต่ยังไม่แสดงเลขที่<br>ใบสั่งซื้อ                                     | พัสดุกลางอนุมัติใบขอซื้อแล้ว (แต่<br>ยังไม่แสดงเลขที่ใบสั่งซื้อ) |
| 5. พัสดุกลาง สร้างใบสั่งชื้อ     | Approved แสดงเลขที่ใบสั่งซื้อ แต่<br>ยังไม่สามารถคลิ๊กเพื่อดูรายละเอียด<br>ได้ | พัสดุกลางอนุมัติใบขอซื้อแล้ว (และ<br>แสดงเลขที่ใบสั่งซื้อ)       |
| 7. พัสดุกลาง อนุมัติใบสั่งชื้อ   | Approved แสดงเลขที่ใบสั่งชื้อ<br>และสามารถคลิ๊กเพื่อดูรายละเอียด<br>ได้        | พัสดุกลางอนุมัติใบขอซื้อแล้ว (และ<br>แสดงเลขที่ใบสั่งซื้อ)       |

# บทที่ 6 : การทำรับสินค้า

6.1 Navigator → ระบบจัดชื้อ/จัดจ้าง

|                                                       |                                                                                                    | *          | Ф        | <br>1 | Lagged in As 1135 | 0 | ł |
|-------------------------------------------------------|----------------------------------------------------------------------------------------------------|------------|----------|-------|-------------------|---|---|
| Enlargeture Bearch Contract Documents 💌               | Stearth Results Display Parlaneo                                                                                                    | r Standard | <b>V</b> |       |                   |   |   |
| Nextpator<br>Personalise                              | Worker<br>X ⊃ Tr Ø                                                                                                    |            |          |       |                   |   |   |
| I BULGOŠA TAGAL<br>US PTI GADALITER NA<br>US ARTOSITU | From Type Subject Sent Dve<br>These and an indifficultence to list<br>with Work of the Version Database to sate sectored in methications.<br>Click → ระบบจัดชื้อ/จัดจ้าง |            |          |       |                   |   |   |

**6.2** Click "Receive" โดยรายการใบสั่งซื้อที่ได้รับอนุมัติแล้วจะสามารถทำการรับสินค้าได้ (จะมีสัญลักษณ์ ขึ้นมาตรงช่อง "Receive")

| ORACLE                    | Procurement                        |                                |                    | A    | 13 | • 0        | * | ۰ 🕐       | 🕴 Logged in Ac 1155 🕐 📲                               |
|---------------------------|------------------------------------|--------------------------------|--------------------|------|----|------------|---|-----------|-------------------------------------------------------|
| Shap Requiring            | Non-Catalog Request                |                                |                    |      |    |            |   |           |                                                       |
| Sourch Main Store         | 2                                  | Advanced Bearch                |                    |      |    |            |   |           |                                                       |
| Stores                    |                                    |                                |                    |      |    |            |   |           |                                                       |
| Main Ste<br>Your per      | entrop strap for anything and en   | Exchange Orado.com<br>erything |                    |      |    |            |   |           | Shopping Cart.<br>Yası cartis engily                  |
| Wy Respatislisms          |                                    |                                |                    |      |    |            |   | Post Link | Purchasing News                                       |
| Hales                     |                                    |                                |                    |      |    |            |   | 1100.000  | Oweb Requestly asked questions                        |
| Requisition               | Description                        |                                | Total (THB) Status | Capy |    | Chang      |   | Receive   | <ul> <li>Review purchasing policies</li> </ul>        |
| 20000817                  | 17 Maneu 2558                      |                                | 25.253.85 Approved | 0    |    |            | - | 4         | This is where the contorner puts that per-            |
| 590000018                 | 14 Mapren 2558                     |                                | 25,203.65 Approved | 12   |    |            |   |           | purchasing release Server (Hiss is an HTML stringer); |
|                           |                                    |                                |                    |      |    | <b>-</b> , |   |           |                                                       |
|                           |                                    |                                | 6.2 Receive        |      |    |            |   |           |                                                       |
|                           |                                    |                                |                    |      |    |            |   |           |                                                       |
|                           |                                    |                                |                    |      |    |            |   |           |                                                       |
|                           |                                    |                                |                    |      |    |            |   |           |                                                       |
|                           |                                    |                                |                    |      |    |            |   |           |                                                       |
|                           |                                    |                                |                    |      |    |            |   |           |                                                       |
| copyright (1) 1998, 2014, | Oracle anotor its attitudes. All 0 | ghts reserved.                 |                    |      |    |            |   |           | About this mage Privacy Statement                     |

### 6.3 การทำรับสินค้า

|                                                                                                    | Select Iterrs                                                                                 |                                                                                                    |                                         |                              | B                | lecept in the               | rratur                     |                                                                                   |                                           |                                                          |                                                             | Reyter | v And Submit    |                                                               |
|----------------------------------------------------------------------------------------------------|-----------------------------------------------------------------------------------------------|----------------------------------------------------------------------------------------------------|-----------------------------------------|------------------------------|------------------|-----------------------------|----------------------------|-----------------------------------------------------------------------------------|-------------------------------------------|----------------------------------------------------------|-------------------------------------------------------------|--------|-----------------|---------------------------------------------------------------|
| Receive Items: Sele                                                                                                    | lect items                                                                                    |                                                                                                    |                                         |                              |                  |                             |                            |                                                                                   |                                           |                                                          |                                                             | 1.000  | sharehou and    | 0.2277.000                                                    |
|                                                                                                    |                                                                                               |                                                                                                    |                                         |                              |                  |                             |                            |                                                                                   |                                           |                                                          |                                                             | Cancel | Chur Charges    | Skp 1 df 3 146                                                |
|                                                                                                    | Requiriter                                                                                    | Harris and                                                                                                    |                                         |                              |                  |                             |                            |                                                                                   |                                           |                                                          |                                                             |        |                 |                                                               |
| Repts                                                                                                    | exition Number                                                                                | Li include people from al                                                                                                    | ingenciation                            | TH .                         |                  |                             |                            |                                                                                   |                                           |                                                          |                                                             |        |                 |                                                               |
| 1000                                                                                                    | Supplier                                                                                      | 9                                                                                                    |                                         |                              |                  |                             |                            |                                                                                   |                                           |                                                          |                                                             | 4      |                 |                                                               |
|                                                                                                    | Celler Norther                                                                                | 9                                                                                                    |                                         |                              |                  |                             |                            |                                                                                   |                                           |                                                          |                                                             | เลือก  | ารายการ         |                                                               |
|                                                                                                    |                                                                                               |                                                                                                    |                                         |                              |                  |                             |                            |                                                                                   |                                           |                                                          |                                                             |        | 10 101110       |                                                               |
| Stip                                                                                                    | project Number                                                                                | a                                                                                                    |                                         |                              |                  |                             |                            |                                                                                   |                                           |                                                          | -1L                                                         |        |                 |                                                               |
| Star                                                                                                    | Item Out                                                                                      | Any Time                                                                                                    | and criment of                          | and interferences            | and Data March   | Tanan                       |                            |                                                                                   |                                           |                                                          | -1L                                                         |        |                 |                                                               |
| Sher                                                                                                    | proent Number<br>Nerris Ova                                                                   | Any Time                                                                                                    | and column of                           | free selecting f             | www.Daa.Ary      | Text                        |                            |                                                                                   |                                           |                                                          | -1L                                                         |        |                 |                                                               |
| Ste                                                                                                    | proent Number<br>Nems Out                                                                     | Any Time C                                                                                                    | niti o here e                           | free installing t            | ana San Ary      | Tarwa                       |                            | /                                                                                 |                                           |                                                          | L                                                           |        |                 |                                                               |
| Ster<br>X a To O                                                                                                    | proent Number<br>Herns Out                                                                    | Any Time S                                                                                                    | n to colonge of                         | ne sister                    | inna Osa Aty     | Tarwa                       |                            | /                                                                                 |                                           |                                                          |                                                             |        |                 |                                                               |
| Ster<br>M C To O<br>Soluti A1 (Select Name<br>Soluti A1 (Select Recentlion - 1                                                                                                    | Itern Out                                                                                     | Any Turne (9)<br>Color of least our and linear and<br>Color Channel Internet Proceedings of Proceedings of Proceeding | ept Quartity                            | unit                         | in Data Very     | tines<br>barod Rec          | stret invo                 | icar Seppier A                                                                    |                                           | 010                                                      | er Type - Order                                             | Nation | Shipmant Number | G. Examinent Da                                               |
| Ster<br>M 2 0 0 0<br>Solution Al Sevent Name<br>Soluti At Sevent Name<br>Solution A 1<br>Secondary 1                                                                                                    | Items Ove<br>Description                                                                      | Any Time (C)<br>Constant and a constant of the constant of the c     | ent closer e<br>I<br>opt Quartity<br>40 | Unit<br>te                   | - 0a Ary<br>- 0a | times<br>seried Rec<br>40   | ofved invo                 | icen: Suppler on<br>Public scolar                                                 | ciat (Ultrasile                           | Ord<br>Lvoj tota Pun                                     | er Type Goder<br>baser 15931                                | Number | Shipment Number | G. Escunitered Da<br>07-Sep-2015                              |
| Shar<br>M C T Q<br>Solid Al Solid Time<br>Solid Team<br>Solid Team | ereet Number<br>Nerri Ove<br>Description<br>rosere A4<br>referiorieraet                       | Any Time 20<br>Control least per activities in<br>100 Char<br>Need By T Per<br>04 Sep-2515 03 00 50<br>04 Sep-2515 03 00 50                                                                                                    | ept Quartity<br>40<br>20                | Unit<br>Sa<br>nazal          | i On<br>See Ary  | dared Rec<br>40<br>20       | orved invo<br>0<br>0       | Keer, Supplex on<br>Public Statistic scottle<br>& statistic scottle               | esa (dinawa)                              | Ord<br>Iveo tote Per                                     | er Type Ooder<br>haare 15931<br>haare 15931                 | Number | Shipmant Number | G. Encumbered Dat<br>10: Sep-2015<br>10: Sep-2015             |
| Stor<br>Solar A Southeas<br>Solar A Southeas<br>Solar Reastion - 1<br>2 Storool 7<br>3 Storool 7                                                                                                    | erent Number<br>Nerri Ose<br>Description<br>rosere A4<br>referitorieratio<br>referitorieratio | Any Time<br>Control and out of column in<br>00 (Char<br>00 Gep-2015 02 00 00<br>00 Gep-2015 02 00 00<br>00 Gep-2015 02 00 00                                                                                                    | nipt Quartity<br>40<br>20<br>30         | Unit<br>te<br>nizoi<br>nizoi | 0000             | danod Rac<br>40<br>20<br>20 | orvet, invo<br>0<br>0<br>0 | keer, Sappler o<br>D state 116 confis<br>D state 116 confis<br>D state 116 confis | esa (decovi<br>esa (decovi<br>esa (decovi | Ord<br>Vice) Bote For<br>Unce Bote For<br>Vice) Bote For | er Type Goder<br>Saar 1593 T<br>Naise 1593 T<br>Saar 1593 T | Number | Shpriatt Nurber | 0c Encumbered Da<br>07 Sep-2015<br>02 Sep-2015<br>02 Sep-2015 |

### เลือกรายการที่ต้องการทำรับสินค้า และตรวจสอบความถูกต้องรายละเอียดต่าง ๆ ของสินค้า

### 6.4 Click $\rightarrow$ Next

Click "Next″ เพื่อเข้าสู่ขั้นตอนถัดไป

ระบุวันที่รับสินค้า (Receipt Date) โดยระบบจะ Default เป็นวันที่ปัจจุบัน จากนั้น click "Next″

| ORACLE Procurement                                                                 |                                                                                                    |                                                                                                    | A  | ٠     | 0      | * * |        | -   Logged in Ac 1135 🧿 📲           |
|------------------------------------------------------------------------------------|----------------------------------------------------------------------------------------------------|----------------------------------------------------------------------------------------------------|----|-------|--------|-----|--------|-------------------------------------|
| Stop Reporters Receivery Contractors<br>Stores Strapping Lists Non-Catalog Request |                                                                                                    |                                                                                                    |    |       |        |     |        | 7                                   |
| Select Ress                                                                        |                                                                                                    | Receipt information                                                                                        |    |       |        |     | Review | And Subrol                          |
| Receive Items: Enter Receipt Information * Indoots regard fuld                     |                                                                                                    |                                                                                                    |    |       |        |     |        | CARGONIC CHEMIC REAL FOR A CHEMIC   |
|                                                                                    | * Recent Date<br>Woyling<br>Packing Day<br>Recent Comments<br>Does this internation apply to all Remote<br>Does this internation apply to all Remote | d2-5ap-2015 15/01 37<br>tentratin T4-sq2001 19-6 30<br>* Yas<br>No. sume recept attemation differs to item | ใส | ส่ราย | ละเอีย | וס  |        | Cancel (Long) Sep 2 of 3 (Mag)      |
| Convertishi (c) 1996 2014. Descia and/or its affiliates. Al                        | rights recovered                                                                                                    |                                                                                                    |    |       |        |     |        | About this Page - Privacy Statement |

### 6.5 Click $\rightarrow$ Submit

Click → Submit เพื่อทำรับสินค้า

| ORACLE                                             | Procoroment                                                     |                                                                |               |              | A            | 0 * 0                                                                                       | 1                                                           | Logged In Ac 1135    |
|----------------------------------------------------|-----------------------------------------------------------------|----------------------------------------------------------------|---------------|--------------|--------------|---------------------------------------------------------------------------------------------|-------------------------------------------------------------|----------------------|
| Shap Requiring t                                   | Received Cardwarters                                            |                                                                |               |              |              |                                                                                             |                                                             |                      |
|                                                    | Select Reses                                                    |                                                                | Receipt Inton | nakan        |              |                                                                                             | Beview And Sube                                             | wit .                |
| Receive Items: P                                   | leview and Submit                                               |                                                                |               |              |              |                                                                                             |                                                             |                      |
|                                                    |                                                                 |                                                                |               |              |              |                                                                                             | Canol                                                       | Bett Skp 3 of 3 Duty |
| Receipt Information                                | 0                                                               |                                                                |               |              |              |                                                                                             |                                                             |                      |
| Receipt D<br>Receipt Canvere                       | ato 02-5ep-2015 15:81:37<br>nts                                 |                                                                |               |              |              |                                                                                             |                                                             |                      |
| Received item Det                                  | alle                                                            |                                                                |               |              |              |                                                                                             |                                                             |                      |
| HORO                                               |                                                                 |                                                                |               |              |              |                                                                                             |                                                             |                      |
| Requisition<br>520000817<br>520000817<br>520000817 | Description<br>กระจาย A4<br>หนึ่งพิมพัยกระจา<br>หนึ่งพิมพัยกระจ | Hexapt Quarkity Unit<br>40 Te<br>20 esto<br>20 esto<br>20 esto | Waybill       | Packing Step | Ren Comments | ਤੋਂ ਸ਼ਰੂਸ਼ਾਵਾ<br>ਪਨੇ ਰੱਖ ਨੇ ਪਿੱਟ ਪਾਣ ਹੈ<br>ਪਨੇ ਰੱਖ ਨੇ ਪਿੱਟ ਪਾਣ ਹੈ<br>ਪਟੇ ਰੱਖ ਨੇ ਪਿੱਟ ਪਾਣ ਹੈ | ערב לאנואקאוו פרש<br>ערב לאנאקאוו פרש<br>ערב לאנאנאקאוו פרש |                      |
|                                                    |                                                                 |                                                                |               |              |              |                                                                                             | Canot                                                       | Race: Shep 3 of 3    |
|                                                    |                                                                 |                                                                |               |              |              | Click →                                                                                     | Submit                                                      |                      |
|                                                    |                                                                 |                                                                |               |              |              |                                                                                             |                                                             |                      |

## 6.6 ทำรับสินค้าเรียบร้อย

ระบบจะทำการแจ้งเลขที่รับสินค้าด้านบน

| ORACL                 | E Procarer                |                      |                  |             |              | A              | 1.0  | 0          | * * | ð 🚺              | Logged in Ac 1135                                | 0 | ł |
|-----------------------|---------------------------|----------------------|------------------|-------------|--------------|----------------|------|------------|-----|------------------|--------------------------------------------------|---|---|
| Silvap Roopu          | ang Late - Nor-C          | Catalog Request      |                  |             |              |                |      |            |     |                  |                                                  |   |   |
| Continua<br>Receipt 1 | ition<br>90000145 has bee | en canatied for you. |                  |             |              |                |      |            |     |                  |                                                  |   |   |
| Receive Item          | s: Confirmatio            | an Details           |                  |             |              |                |      |            |     |                  |                                                  |   |   |
| Receipt lefor         | nation                    |                      | <u> </u>         |             |              |                |      |            |     |                  |                                                  |   |   |
| Burnier Dat           | 02.5ep.3015               | CHERRON P.           |                  | เลขที่รัว   | บสินค้า      |                |      |            |     |                  |                                                  |   |   |
| Bacalonatitus         | Postuio                   | 1.0000.000           | I L              |             |              |                |      |            |     |                  |                                                  |   |   |
| HILLIPPE HER          | 1 COVERS                  |                      |                  |             |              |                |      |            |     |                  |                                                  |   |   |
| HORD                  | 5                         |                      |                  |             |              |                |      |            |     |                  |                                                  |   |   |
| Recept                | Requilition               | Description          | Receipt Guantity | Und Waybill | Packing Silp | Item Commonito | Rece | of Comment | 5   | Supplier         |                                                  |   |   |
| 990000145             | 566000817                 | rtseite A4           | 413              |             |              |                |      |            |     | sister Sid years | atuk (perfecuto kuu                              |   |   |
| 390000145             | 56000017                  | valverene .          | 291              | h5.6        |              |                |      |            |     | where the stands | Arma Oracentheuri Arma<br>Arma Oracentheuri Arma |   |   |
| S00000145             | 580000017                 | หมึกสัมพับกระก       | 20 (             | NB4         |              |                |      |            |     | where We can be  | ana (huwfyn) tyle                                |   |   |
|                       |                           |                      |                  |             |              |                |      |            |     |                  |                                                  |   |   |
|                       |                           |                      |                  |             |              |                |      |            |     |                  |                                                  |   |   |
|                       |                           |                      |                  |             |              |                |      |            |     |                  |                                                  |   |   |
|                       |                           |                      |                  |             |              |                |      |            |     |                  |                                                  |   |   |
|                       |                           |                      |                  |             |              |                |      |            |     |                  |                                                  |   |   |
|                       |                           |                      |                  |             |              |                |      |            |     |                  |                                                  |   |   |
|                       |                           |                      |                  |             |              |                |      |            |     |                  |                                                  |   |   |
|                       |                           |                      |                  |             |              |                |      |            |     |                  |                                                  |   |   |
|                       |                           |                      |                  |             |              |                |      |            |     |                  |                                                  |   | ł |

# บทที่ 7 : การทำคืนสินค้า

ORACLE EBusiness Sulls \* 🕸 Leggert in At 1126 . ł elegates Search Cartact Decuments 💌 91 Search Results Display Preference - Diantiant (1) Home Nextgator Workfarf. Personalize FatLat (10 보호 등 Ø Fran A 🚞 1126 - ระบะจัดชั้ญ/จัดจำง Sert Due.o. 17-04-2015 TTO A CT ระบบจัดชื้อ/จัดจ้าง 25-Sep-2015 Patchase Requisition 590001521 h 25-Sep-2015 ritigan Remaining Shoopers h การพิศษ - นอกการสัมก. พ.ศ.ศ.ศ 23-5ep-3015 Redeniker Parchase Researcher 590001007 has been a ve funds for Purchase Requirition Failed to re 23-Sep-2015 6000090 สามพัฒน - และการสัมก พศศาส East Parchase Requirillas 5900000 10 has been appro 23-8ep-2015 Falled to ire neve funate for Purchase Respondence 23-Sep-2015 ate for Porchase Regulation 23-Sep-2015

## Navigator → ระบบจัดชื้อ/จัดจ้าง เพื่อเข้าสู่ระบบจัดซื้อ/จัดจ้าง

## Click → Receiving เพื่อดูรายการที่ทำรับสินค้าแล้วทั้งหมด

| nurch Main St    | tere 🕑                                     | Receivin               | g                            |             |                      |             |                                                 |
|------------------|--------------------------------------------|------------------------|------------------------------|-------------|----------------------|-------------|-------------------------------------------------|
| iter<br>You      | n Slow<br>a coe-stop shop for prything and | Esthange<br>seerything | Oraclo.com                   |             |                      |             | Shopping Cart<br>Yaar cart is empty             |
| Wy Netpatallants |                                            |                        |                              |             |                      | Full List   | Purchasing News                                 |
| an Consta        | สองการใน่การในประที                        | Total (THB)            | ระกษณะ (ระการิ) สาวมโปรดนี้ย | Assurbments | เปลี่ยนแปลงใบของนี้อ | ปารีมสัมส่า | <ul> <li>Review purchasing policies</li> </ul>  |
| 90001028         | 25 ganes 2558                              | 233,844 29             | 250,000.00 In Photesa        | 0           | -                    |             | The is where the suptomer puts that same        |
| 90001021         | 25 Augrasu 2558                            | 35,425.56              | 37,900-00 Approved           | 0           |                      |             | purchasing news liens: (his is an HTML plught): |
| 99001619         | 16 n.s. 2998                               | 22,429.99              | 24,000.00 incomplete         | 0           |                      |             |                                                 |
| 80001018         | 15 Maaroou 2556                            | 8,542.08               | 7,000.00 In Process          | 0           | 191                  |             |                                                 |
| 90001018         | 15 Automa 2558                             | 15,420.50              | 10,500.00 Pps-Approved       | G           | 100                  |             |                                                 |
| 10001007         | 20 Material 2556                           | 8,626.17               | 10,300.00 Approved           | 0           |                      |             |                                                 |
| 80001005         | Attents A4                                 | 28,037.39              | 30,000.00 bicampiele         | 0           |                      |             |                                                 |
| 40001004         | A grante                                   | 28,837,268             | 30,000.00 tecomplete         | 0           |                      |             |                                                 |
| 30000066         | 28 Mushau 2558                             | 0,626.17               | 10,300.00 Pro Approved       | 0           | 180                  |             |                                                 |
| appoorant.       | 30 Manes 2558                              | 11,448,501             | 12.25E 89 Approved           | 0           |                      |             |                                                 |

### Click → Return Items เพื่อทำการเลือกรายการที่จะคืนสินค้า

|                              | ninga sex suborn diri         |                        |                     |                                       |                         |  |             |                                                      |                                                                                                    |  |  |  |
|------------------------------|-------------------------------|------------------------|---------------------|---------------------------------------|-------------------------|--|-------------|------------------------------------------------------|----------------------------------------------------------------------------------------------------|--|--|--|
| ncetving Vi                  | Infanting Receiving C.        | ettados -              |                     |                                       |                         |  |             |                                                      |                                                                                                    |  |  |  |
| urstit then                  | na ta Racanae 🔯 Tinar         | ch Albithutte Filed by | Regulation Number 🖓 | Diarch Value                          | 94                      |  |             |                                                      |                                                                                                    |  |  |  |
| leceiving<br>leteci the rece | wing action you want to pe    | rfunti.                |                     |                                       |                         |  |             | Receiving Pro                                        | 00198                                                                                                    |  |  |  |
| Receive Terr<br>Recurs Item  | n<br>An Hersiee               |                        |                     | Correct Receipts     View Receipts    |                         |  |             | <ul> <li>Rocard I<br/>en bita<br/>Receive</li> </ul> | r<br>receipt of the lorns you ordered, or receive<br>it of others.<br>Items                                     |  |  |  |
| Likk Receive                 | e to create receipts for the  | Return 1               | items               |                                       |                         |  | [Fellor]    | Return Need to Return                                | need items back to the supplier?<br>lond                                                                        |  |  |  |
| 1200                         | \$                            |                        |                     |                                       |                         |  |             | = Correct                                            | the second second second second second second second second second second second second second second second se |  |  |  |
| Requisition                  | Poquiallo                     | n Description          |                     | Supplier Order Number Receive Compd 2 |                         |  |             |                                                      | orrect Receipts                                                                                                 |  |  |  |
| 100000000                    | 20 (04110)                    | 3668                   |                     | anti filmaton                         | 1000110                 |  |             | <ul> <li>View rec</li> </ul>                         | epts with all associated returns and                                                                            |  |  |  |
|                              |                               | 14.000                 |                     |                                       | 1 Sector 1              |  |             | Correction<br>View Ser                               | ans<br>Howight                                                                                                  |  |  |  |
| ny netsigis                  | at a composi                  |                        |                     |                                       |                         |  |             |                                                      |                                                                                                    |  |  |  |
| Citick View D                | etails to sinv receipt detail | 5                      |                     |                                       |                         |  | FIFTH       |                                                      |                                                                                                    |  |  |  |
| 1276                         | *                             |                        |                     |                                       |                         |  |             |                                                      |                                                                                                    |  |  |  |
| Neckart                      | Hem Description               | Recept Date            | Transcher Cale      | Sappler                               |                         |  | Vew Details |                                                      |                                                                                                    |  |  |  |
| 90000255                     | หมือห้องไ                     | 25-5ep-3015            | 25-dep-2015         | uldv usicula                          | สถารมีมา จำกัด          |  | **          |                                                      |                                                                                                    |  |  |  |
| 999006258                    | *Griftenille                  | 25-Sep-2015            | 25-Sep-2015         | Span reasons                          | พ่อขสังว สาคม           |  | 00          |                                                      |                                                                                                    |  |  |  |
| 90008255                     | mibe/m A4                     | 25-Sep-2015            | 25-Sep-2015         | uter white                            | สถายสีมา สะกัด          |  | 60          |                                                      |                                                                                                    |  |  |  |
| 990000254                    | REAL PROPERTY AN              | 23-Gep-2015            | 23-Sep-2015         | utitivi tisi cash                     | shrk (astheomic) struct |  | 10          |                                                      |                                                                                                    |  |  |  |
|                              | and a first                   | 72.0 m. 2444           | 23 day 3040         | all she find a second                 | Parma manufacto dodo    |  | -           |                                                      |                                                                                                    |  |  |  |

## ผู้ใช้งานสามารถค้นหารายการเพื่อทำการคืนสินค้าได้

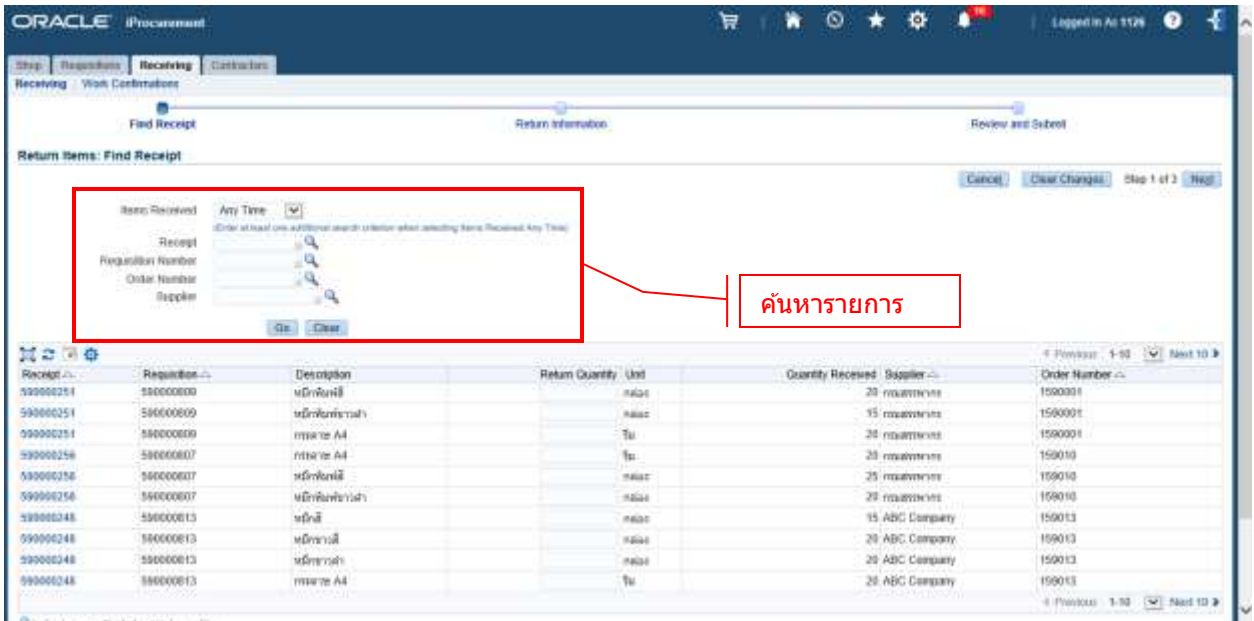

Indextes an adjusted servicel manify

เมื่อเลือกรายการที่ต้องการจะทำคืนเรียบร้อยแล้ว ให้ทางผู้ใช้งานกรอกจำนวนที่ต้องการทำคืนสินค้า เสร็จ แล้วทำการ คลิ๊ก → Next เพื่อเข้าสู่ขั้นต่อไป

|                 | Find Receipt    |                  | Return Information                                                                                                    | Bevin                        | w and Submit                                                                                                    |
|-----------------|-----------------|------------------|----------------------------------------------------------------------------------------------------|------------------------------|----------------------------------------------------------------------------------------------------|
| etum Items: Fit | nd Receipt      |                  |                                                                                                    |                              |                                                                                                    |
|                 |                 |                  |                                                                                                    | Cano                         | Clear Changes Blog 1 of 3 Ned                                                                                                    |
|                 |                 | Contractory (CC) |                                                                                                    |                              | and the second second second second                                                                                                    |
|                 | BREE HELEVED    | Last 7 Days 💟    | Annual Property and Talan                                                                                                    |                              |                                                                                                    |
|                 | Receipt         | ,q               | And States and States and S | จำนวนสินค้าที่ต้องการทำ      | าคืน                                                                                                    |
| Ren             | pasition Number | 9                |                                                                                                    |                              |                                                                                                    |
|                 | Order Number    | 4                |                                                                                                    |                              |                                                                                                    |
|                 | litopplier      | a,               |                                                                                                    |                              |                                                                                                    |
|                 |                 | De Cher          |                                                                                                    |                              |                                                                                                    |
|                 |                 | NALES PARTIES    |                                                                                                    |                              |                                                                                                    |
| 12 43 14 12     | Trailing of     | (Description)    | Output Durate line                                                                                                    | Quantity Designed Constants  | Contraction of the Contraction of the Contraction o |
| SHCHIGT         | Hequestion      | Description      | Home Charles Cone                                                                                                    | Cutantity resceived Supplier | Coder Number 22                                                                                                    |
| 2222222         | Cooppond        | A COLORADO       |                                                                                                    | 20 (1641) (20)               | 100040                                                                                                    |
| 00000238        | 555000007       | PLEYROND         | 22 1944                                                                                                    | 20 Million Page 1            | 122010                                                                                                    |
|                 | DOCTORIES 1     | APROAREM 21196.2 | - 411 - DBpA                                                                                                    | AD ITEMEDIATE                | 120025                                                                                                    |

ผู้ใช้งานสามารถระบุเหตุผลที่ทำคืนสินค้าได้ (ไม่ต้องระบุก็ได้) หลังจากนั้น คลิ๊ก → Next เพื่อเข้าสู่ขั้นตอน

## ถัดไป

| ORACLE Processed                                                            |                    | 🗑   🐂 🖸 ★ 🧔 👫   Laggel IR AL 1124 🔮 |
|-----------------------------------------------------------------------------|--------------------|-------------------------------------|
| The Reading Catholics                                                       |                    |                                     |
| Receiving Vion Contribution                                                 |                    |                                     |
| Find Recept                                                                 | Return Information | Review and Salaral                  |
| Return Items: Enter Return Information                                      |                    |                                     |
|                                                                             | Coresette          | Cancel Back Stop 2 of 2 198         |
|                                                                             |                    | Cancer, Bang, Shop 2 of 3 Mer       |
| ระบุเหตุผลในการทำคื                                                         | นสินค้า            | คลิก → Next                         |
|                                                                             |                    |                                     |
|                                                                             |                    |                                     |
|                                                                             |                    |                                     |
|                                                                             |                    |                                     |
|                                                                             |                    |                                     |
|                                                                             |                    |                                     |
| controls (c) 1996, 2013. Canada and/or the addinates. All restrict reserved |                    | About this Page - Privacy Rater     |

ขั้นตอนสุดท้ายจะสรุปรายการทำคืนสินค้าทั้งหมด ก่อนที่ทางผู้ใช้งานจะ คลิ๊ก → Submit เพื่อยืนยันการทำ คืนสินค้า

| ORACLE Proc                                  | argenand)                                     |                                         | 9 0 | 0 \star 🏟 📌 🕕      | Logged In Ac 1126 😗 📲               |
|----------------------------------------------|-----------------------------------------------|-----------------------------------------|-----|--------------------|-------------------------------------|
| Step Regesters Rec<br>Receiving Won Continue | Cathadan -                                    |                                         |     |                    |                                     |
| DetD                                         |                                               | Datum Information                       |     | During and Submit  |                                     |
| - Figure -                                   |                                               | in the second second                    |     | Stand and Sector   |                                     |
| Beturn items: Review a                       | na suomit Return                              |                                         |     | Canal              | Data Skp 3 of 3 Dubys               |
| Personalize "This table show                 | n return leformatio*                          |                                         |     |                    |                                     |
| X2BØ                                         |                                               | Constant and a second second second     |     |                    |                                     |
| GREAT TURNES                                 | รายการสินศำ<br>หนึ่งพัฒย์การสา                | จำนวนสินคำพัททำคืน พบวยารีม<br>10 สมเวล |     | Paralasi Anna Sara | disalitati na                       |
|                                              |                                               |                                         |     | คลิ๊ก → Submit     |                                     |
| Copyright (r.) 1896, 2013, Drac              | Se and/or its affiliates. All rights reverved |                                         |     | 1                  | About this Page - Privacy Statement |

หลังจากผู้ใช้งาน คลิ๊ก → Submit เพื่อยืนยันการทำคืนสินค้าเรียบร้อยแล้ว ระบบจะแจ้งว่า การทำคืนสินค้า นั้นเรียบร้อยแล้ว

| ORACLE Process                                         |                                      |                     | 1                              | 0 * | Ф |        | Logged In AL 1126                |         | ł       |
|--------------------------------------------------------|--------------------------------------|---------------------|--------------------------------|-----|---|--------|----------------------------------|---------|---------|
| Stop Regesters Receiving Wat Conferences               | leg (Cattoring                       |                     |                                |     |   |        |                                  |         |         |
| Confirmation<br>Your returns have been suit            | unified.                             |                     |                                |     |   |        |                                  |         |         |
| Return Items: Confirmation<br>Personalize 'then Stack' | n Details                            |                     |                                |     |   |        |                                  |         |         |
| Personatize "This table shows int                      | formation for t"                     | ทำคืนสินค้าเรียบร้อ | ខ                              |     |   |        |                                  |         |         |
| M C (B (D)<br>understudium<br>seesessassi              | สามการสินค่า<br>หนักสันห่าวสา        | รามาเมือง           | ก็สีขาสัน พมายชื่อ<br>10 กลัดง |     |   | 4 yeru | สับสำหรับร่าง<br>15 สับสำหรับรูด |         |         |
| Return to Receiving                                    |                                      |                     |                                |     |   |        |                                  |         |         |
|                                                        |                                      |                     |                                |     |   |        |                                  |         |         |
|                                                        |                                      |                     |                                |     |   |        |                                  |         |         |
|                                                        |                                      |                     |                                |     |   |        |                                  |         |         |
|                                                        |                                      |                     |                                |     |   |        |                                  |         |         |
|                                                        |                                      |                     |                                |     |   |        |                                  |         |         |
| Convisit (1) 1998, 2013, Orada a                       | nder is alliates. At othis reserved. |                     |                                |     |   |        | About this Page Pr               | hacy St | atomore |

# บทที่ 8 : การตรวจสอบงบประมาณ

### 8.1 Navigator → ตรวจสอบงบประมาณ

| ORACLE' E Business Suits                                       |                                    | *             | Ф        | 1 | Lagged in As 1136 | 0 | ł |
|----------------------------------------------------------------|------------------------------------|---------------|----------|---|-------------------|---|---|
| Enlargeture Baarch Contract Documents 💟                        | 60 Steerch Facults Digulary Porter | moce Standard | <u>v</u> |   |                   |   |   |
| Newsgator<br>Percendum<br>************************************ | Worklast                           |               |          |   |                   |   |   |
|                                                                | Click → ตรวจสอบงบประมาณ            |               |          |   |                   |   |   |

# 8.2 ระบุข้อมูลงบประมาณและ <u>Period</u> ที่ต้องการจะตรวจสอบ

| Selection Criteria       Amount Type       Year To Date Extended         Budget       NR 2558       Encumbrance Type       ALL         Period       JUN-15       Account Level       All         Summary test       s=±ųi.lloau ที่ต้องการตรวจสอบงบประมาณ       Funds         Account       ระบุi.lloau ที่ต้องการตรวจสอบงบประมาณ       Funds         Account            Image: Summary test       s=±บi.lloau ที่ต้องการตรวจสอบงบประมาณ       Funds         Account            Image: Summary test       s=±บi.lloau ที่ต้องการตรวจสอบงบประมาณ       Funds         Image: Summary test       s=±บi.lloau ที่ต้องการตรวจสอบงบประมาณ       Funds         Image: Summary test       s=±บi.lloau กี่ต้องการตรวจสอบงบประมาณ       Funds         Image: Summary test       s=±บi.lloau กี่ต้องการตรวจสอบงบประมาณ       Funds         Image: Summary test       s=±บi.lloau กี่ต้องการตรวจสอบงบประมาณ       Summary test         Image: Summary test       s=±บi.lloau กี่ต้องการตรวจสอบงบประมาณ       Summary test         Image: Summary test       s=±บi.lloau กี่ต้องการตรวจสอบงบบประมาณ       Summary test         Image: Summary test       s=±บi.lloau กี่ต่องการตรวจสอบงบบบระมาณ       Summary test         Image: Summary test       s=±บi.lloau กี่ต่องการตรวจสอบงบบบระมาน                                                 | unds Available Inquiry (มทร.อีสาน - นครร    | าชสีมา)       |                                               |                    |           | _ [ |
|----------------------------------------------------------------------------------------------------|---------------------------------------------|---------------|-----------------------------------------------|--------------------|-----------|-----|
| Ledger       มทร.อัสาม - นกรราชสัม       Amount Type       Year To Date Extended         Budget       NR 2558       Encumbrance Type       ALL         Period       JUN-15       Account Level       All         Summary test       ระบุเดือนที่ต้องการตรวจสอบงบประมาณ       Funds         Account       ระบุเดือนที่ต้องการตรวจสอบงบประมาณ       Available         Image: Summary test       Summary test       Summary test         Account       ระบุเดือนที่ต้องการตรวจสอบงบประมาณ       Funds         Account       Image: Summary test       Available         Image: Summary test       Summary test       Funds         Account       Image: Summary test       Summary test         Account       Image: Summary test       Funds         Account       Image: Summary test       Summary test         Account       Image: Summary test       Summary test         Account       Image: Summary test       Summary test         Image: Summary test       Summary test       Summary test         Account       Image: Summary test       Summary test       Summary test         Account       Image: Summary test       Summary test       Summary test         Image: Summary test       Summary test       Summary test <t< th=""><th>Selection Criteria</th><th></th><th></th><th></th><th></th><th>_</th></t<> | Selection Criteria                          |               |                                               |                    |           | _   |
| Budget NR 2558 Encumbrance Type ALL<br>Period JUN-15 Account Level All<br>Summary test SELLING SELLING Account Level All<br>Account SELLING SELLING ACCOUNT Level All<br>Funds Available<br>Account SELLING SELLING ACCOUNT Level All<br>Commitment Obligation Other<br>Account Description                                                                                                    | Ledger <mark>มทร.อีสาน - นครราชสีม</mark> า |               | Amount Type                                   | Year To Date Exter | nded      | •   |
| Period       JUN-15       Account Level       All       Funds         Summary test       szuitőauńlőasnrs@sɔəatausuulszuna       Funds         Account       szuitőauńlőasnrs@sɔəatausuulszuna       Available         Image: Summary test       szuitőauńlőasnrs@sɔəatausuulszuna       Available         Image: Summary test       szuitőauńlőasnrs@sɔəatausuulszuna       Funds         Account       szuitőauńlőasnrs@sɔəatausuulszuna       Available         Image: Summary test       szuitőauńlőasnrs@sɔəatausuulszuna       Available         Image: Summary test       szuitőauńlőasnrs@sɔəatausuulszuna       Funds         Account       summary test       summary test       Funds         Image: Summary test       summary test       Funds       Available         Image: Summary test       summary test       Summary test       Funds         Image: Summary test       summary test       Summary test       Summary test         Image: Summary test       summary test       summary test       Summary test       Summary test         Image: Summary test       summary test       summary test       summary test       Summary test         Image: Summary test       summary test       summary test       summary test       Summary test         Image: Summary t                                | Budget NR 2558                              |               | Encumbrance Type                              | ALL                |           |     |
| Summary test Account Funds Available Available Available Available Commitment Obligation Other Account Description                                                                                                    | Period JUN-15                               |               | Account Level                                 | All                | <b>•</b>  |     |
| Summary test Funds<br>Account SELLIGOUNÍGONALSOSCAROUNULSENIAL Available<br>Available                                                                                                    |                                             |               |                                               |                    |           |     |
| Account     SELICOLUTION STANDUSTING     Available       Available     Available     Available       Account     Available     Available       Box     Box     Box       Box     Box     Box                                                                                                    | Summary test                                |               |                                               |                    | Funds     |     |
| Image: Commitment Obligation Other                                                                                                    | Account                                     | า ระบุเดอนทดล | งการตรวจสอบ                                   | บบระมาณ            | Available | G   |
| Commitment Obligation     Other     Account Description                                                                                                    |                                             |               |                                               |                    |           | 1   |
| Commitment Obligation     Other     Account Description                                                                                                    |                                             |               |                                               |                    |           |     |
| Commitment Obligation     Account Description                                                                                                    |                                             |               |                                               |                    |           |     |
| Commitment     Obligation     Account Description                                                                                                    |                                             |               |                                               |                    |           |     |
| Image: Commitment     Obligation     Other       Account Description     Image: Commitment     Image: Commitment                                                                                                    |                                             |               |                                               |                    |           |     |
| Commitment     Obligation       Account Description                                                                                                    |                                             |               |                                               |                    |           |     |
| Encumbrance Amounts Commitment Obligation Other Account Description                                                                                                    | ] 🗆 🔽                                       |               | ii                                            |                    | i         |     |
| Encumbrance Amounts Commitment Obligation Other Account Description                                                                                                    | j                                           |               |                                               |                    | i         | -   |
| Commitment     Obligation     Other       Account Description                                                                                                    | Encumbrance Amounts                         |               | ۱ <u>ــــــــــــــــــــــــــــــــــــ</u> |                    |           |     |
| Account Description                                                                                                    | Commitment                                  |               | Obligation                                    |                    | Other     |     |
| Account Description                                                                                                    |                                             |               |                                               |                    |           |     |
|                                                                                                    | Account Description                         |               |                                               |                    |           |     |
|                                                                                                    | Account Description                         |               |                                               |                    |           |     |
|                                                                                                    |                                             |               |                                               |                    |           |     |

### <u>หมายเหตุ</u>

ในส่วนของ Period ให้ระบุเดือนที่ต้องการจะตรวจสอบงบประมาณ

# 8.3 ระบุเลขที่บัญชี

| ระบเลขที่บัญชีที่ต่องการตรวจสอบ (** ห่ามกรอกข | ขอมลเลขบัญชในสวนที่อยในกรอบ) |
|-----------------------------------------------|------------------------------|
|-----------------------------------------------|------------------------------|

| 🖸 Funds Avai | lable Inquiry (มทร.อีสาน - นง                                                            | ารราชสีมา) |                                                                                                    |                                                                                                    | >                                                  | <                                                  |
|--------------|------------------------------------------------------------------------------------------|------------|----------------------------------------------------------------------------------------------------|----------------------------------------------------------------------------------------------------|----------------------------------------------------|----------------------------------------------------|
|              | Selection Criteria                                                                       |            |                                                                                                    |                                                                                                    |                                                    |                                                    |
| Ledger       | มทร.อีสาน - นครราชสีมา                                                                   |            | Amount Type                                                                                                    | ear To Date Extended                                                                                                    | <b>•</b>                                           |                                                    |
| Budget       | NR BUDGET                                                                                | Er         | ncumbrance Type                                                                                                    | LL                                                                                                    |                                                    |                                                    |
| Period       | OCT-15                                                                                   |            | Find Accounts                                                                                                    |                                                                                                    |                                                    | ×                                                  |
| Summa<br>Acc | ny test<br>:ount<br><b>ามกรอกข้อมูลในส่</b><br>ance Amounts<br>Commitment<br>Description | Budget     | ส้านักงาน<br>ประเภทงบประมาณ<br>ถณะ/หน่วยงาน<br>แผนก/หน่วยงานย่อย<br>รหัสบัญช์<br>รหัสบัญชีบ่อย<br>แผนงาน<br>ผลผลิต<br>ประเภทรายจ่าย<br>โตรงการ<br>กองทุน | Low<br>01<br>100<br>1120<br>2000000<br>04004<br>11239<br>5<br>5<br>6<br>6<br>6<br>6<br>6<br>7<br>7<br>7<br>7<br>7<br>7<br>7<br>7<br>7<br>7<br>7<br>7<br>7 | High<br>01<br>100<br>112<br>200<br>040<br>112<br>[ | 0<br>0<br>0<br>0000<br>004<br>39<br>:el Clear Help |

## 8.4 ตรวจสอบงบประมาณ

| Ledger<br>Budget  | Selection Criteria<br>มาร.อีสาน - นครราชสีมา<br>NR 2558 |              | Amount Type<br>Encumbrance Type | Year To Date Exte | nded                      |
|-------------------|---------------------------------------------------------|--------------|---------------------------------|-------------------|---------------------------|
| Period            | JUN-15                                                  |              | Account Level                   | All               | *                         |
| Summa             | ry test                                                 | Dutat        | <b>F</b>                        | A                 | Funds                     |
|                   | ount<br>00.1120.000.5900000001.0000(                    | 1,000,000.00 | 0.00                            | 0.00              | Available<br>1,000,000.00 |
|                   |                                                         |              | Funds Avail                     | able              |                           |
|                   |                                                         |              |                                 |                   |                           |
|                   |                                                         |              |                                 |                   |                           |
| ] — [<br>Encumbra | ance Amounts                                            |              |                                 |                   |                           |
|                   | Commitment                                              |              | Obligation                      |                   | Other                     |
| Account [         | 0.00<br>Description                                     |              | 0.00                            |                   | 0.00                      |

# บทที่ 9 : การพิมพ์เอกสาร

## 9.1 Navigator → ออกรายงาน

| ORACLE E Business Suits                                                                     |                                                                                                    | ★ 🕸 👫   Lagged in Ao 1135 🛛 📲 |
|---------------------------------------------------------------------------------------------|----------------------------------------------------------------------------------------------------|-------------------------------|
| Enlarprise Bearch Contract Documents 🔽                                                      | Beardt Results Deg                                                                                                    | kay Parlamece Standard 😿      |
| Home                                                                                        |                                                                                                    |                               |
| Navigator                                                                                   | Worklist                                                                                                    |                               |
| Personalize                                                                                 | Pullint                                                                                                    |                               |
| สารา 1105 - ระบบร้องก็อ/จัดจัง<br>สาราปรอชัยวร้องว่าง<br>เสียงการสารอากปกลาด<br>เสียงการสาร | Image: Second Second |                               |
|                                                                                             | Click → ออกรายงาน                                                                                                    |                               |

# 9.2 Submit a New Request

| Requests       | Find Requests                                                                             |                                              | × L D X |
|----------------|-------------------------------------------------------------------------------------------|----------------------------------------------|---------|
| <br>Request II | ○ My Completed <u>R</u> equests<br>○ My Requests In <u>P</u> rogress<br>○ All My Requests |                                              |         |
|                | ○ <u>Specific Requests</u>                                                                |                                              |         |
|                | Request ID                                                                                |                                              |         |
|                | Name                                                                                      |                                              |         |
|                | Date Submitted                                                                            |                                              |         |
|                | Date Completed                                                                            |                                              |         |
|                | Status                                                                                    | ·                                            |         |
|                | Phase                                                                                     | <b>~</b>                                     |         |
|                | Requestor                                                                                 |                                              |         |
|                | Order <del>By</del>                                                                       | Include Re<br>Request ID การสั่งพิมพ์ รายงาน |         |
|                |                                                                                           | Select the Number of Days to View: 7         |         |
| Car            | Submit a <u>N</u> ew Reque                                                                | st <u>C</u> lear Find                        |         |

### 9.3 เลือกรายงาน

## เลือกรายงานที่ต้องการจะพิมพ์

| 0 | 🖸 Submit Request  |                                                                 | × ×         |
|---|-------------------|-----------------------------------------------------------------|-------------|
|   | Run this Request  |                                                                 |             |
|   |                   |                                                                 | Сору        |
|   | Name              |                                                                 |             |
|   | Operating Unit    | Reports                                                         | ×           |
|   | Parameters        |                                                                 |             |
|   | Language          | Find RMUTI รายงาน%                                              |             |
|   | Γ Γ               | Name                                                            | Application |
|   |                   | RMUTI รายงานขอช้อของาง                                          | Custom Ap   |
|   | At these Times    | RMUTI รายงานขออนุมัติจัดชื่อจัดจ้าง                             | Custom Ap   |
|   | Due the Job       | RMUTI รายงานทะเบียนพลัดุ                                        | Custom Ap   |
|   | Run the Job       | RMUTI รายงานแสดงรายการใบขอชื่อที่รออนุมัติจากพัสดุกลาง          | Custom Ap   |
|   |                   | RMUTIรายงานใบตรวจรบการจดชอ-จดจาง<br>RMUTIรายงานใบเล้าซ้อ-ส้งอาง | Custom Ap   |
|   | Upon Completion   | RMUTI รายงานใบเบิก                                              | Custom Ap   |
|   | <b>L</b>          |                                                                 |             |
|   | Lavout            |                                                                 |             |
|   | Layout            |                                                                 |             |
|   | Notity            | [] เลอกรายงาน                                                   |             |
|   | Print to          |                                                                 |             |
|   |                   |                                                                 | Þ           |
|   | Help ( <u>C</u> ) | (Eind) QK (Cancel)                                              |             |

้ทำการ submit report ที่ต้องการ run โดยที่ระบบจะถามว่าต้องการ run report ดัวอื่นอีกหรือไม่

| O Submit Request                                |                                                                                 | × | t |
|-------------------------------------------------|---------------------------------------------------------------------------------|---|---|
| Run this Request                                | Copy                                                                            |   |   |
| Name<br>Operating Uni<br>Parameters<br>Language | RMUTI รายงานขอข้อขอจ้าง<br>590001028:::<br>American English                     |   |   |
| At these Times –<br>Run the Jot                 | As Soon as Possible Submit another request?                                     |   |   |
| Upon Completion<br>Layou                        | ☑ Save all Output Files       ☑ Save all Output Files       ☑ Mo       ☑ Ptions |   |   |
| ต้องการ<br>ตัวอื่นอีก                           | submit report<br>หรือไม่ Submit Cancel                                          |   |   |

หากต้องการดูรายงานอื่นๆอีก ให้คลึก **``Yes″** หากไม่ต้องการ ให้คลิ๊ก **``No″** 

| Requests   | Find Requests                                                                                                    | ×                                                    | _ 🗆 × |
|------------|----------------------------------------------------------------------------------------------------|------------------------------------------------------|-------|
| Request IC | My Completed <u>Requests</u> My Requests In <u>Progress</u> <u>All My Requests</u> <u>Specific Requests</u> <u>Request ID</u> <u>Name</u> <u>Date Submitted</u> <u>Date Completed</u> <u>Status</u> Phase |                                                      |       |
|            | Requestor                                                                                                    |                                                      |       |
| Hç<br>Car  | □ Inclu<br>Order By <mark>Requ</mark><br>Selec<br>Submit a <u>N</u> ew Request                                                                                                    | t the Number of Days to View: 7<br><u>Clear</u> Find |       |

Click → Find เพื่อดูรายงานและสถานะของรายงาน

### 9.4 สถานะของเอกสาร

| Requests   |                  |              |             |        |                               |   |
|------------|------------------|--------------|-------------|--------|-------------------------------|---|
| Re         | fresh Data       | Find Requ    | ests        |        | Sub <u>m</u> it a New Request |   |
| Request ID | 1                | Parent       |             |        |                               |   |
|            | Name             |              | Phase       | Status | Parameters                    |   |
| 519706     | RMUTI รายงานของ  | วนุมัติจัด2์ | Running     | Normal | 590000807, , , , 81           |   |
| 519692     | RMUTI รายงานใบเม | ມິກ          | Completed   | Normal | 958001, , ,                   |   |
|            |                  |              |             |        |                               |   |
|            | สถานเ            | ะการออกรายงา | น 🖵         |        |                               | ; |
|            |                  |              |             |        |                               |   |
| 512.227    |                  |              |             |        |                               |   |
|            |                  |              |             |        |                               |   |
|            |                  |              |             |        |                               |   |
|            |                  |              |             |        |                               |   |
|            |                  |              |             |        |                               |   |
|            |                  | 1            |             |        |                               | 0 |
| Hol        | d Request        | View Deta    | il <u>s</u> | (      | View Output                   |   |
| Can        | cel Request      | Diagnost     | ics         | (      | View Log                      |   |

## 9.5 เรียกดูรายงาน

| Requests               |                 |              |                |        |                               |  |
|------------------------|-----------------|--------------|----------------|--------|-------------------------------|--|
| <u>R</u> efresh Data F |                 | Find Re      | quests         |        | Sub <u>m</u> it a New Request |  |
| Request ID             | )               | Paren        |                |        |                               |  |
|                        | Name            |              | Phase          | Status | Parameters                    |  |
| 519706                 | RMUTI รายงานขอ  | อนุมัติจัดช่ | Running        | Normal | 590000807, , , , 81           |  |
| 519692                 | RMUTI รายงานใบเ | ມົກ          | Completed      | Normal | 958001, , ,                   |  |
|                        |                 |              |                |        |                               |  |
|                        |                 |              |                |        |                               |  |
|                        |                 |              |                |        |                               |  |
|                        |                 |              |                |        |                               |  |
|                        |                 |              |                |        |                               |  |
|                        |                 | l            | ร้ยกดูรายงาน   |        |                               |  |
|                        |                 |              |                |        |                               |  |
|                        |                 | ][]          |                |        |                               |  |
| Ho                     | ld Request      | View D       | etail <u>s</u> |        | View Output                   |  |
| Can                    | cel Request     | Diagn        | ostics         |        | View Log                      |  |